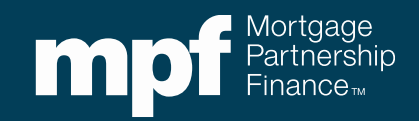

## **Advanced Investor Reporting**

Researching Turnaround Reports and Exception Clearing Report Submissions

January 2021

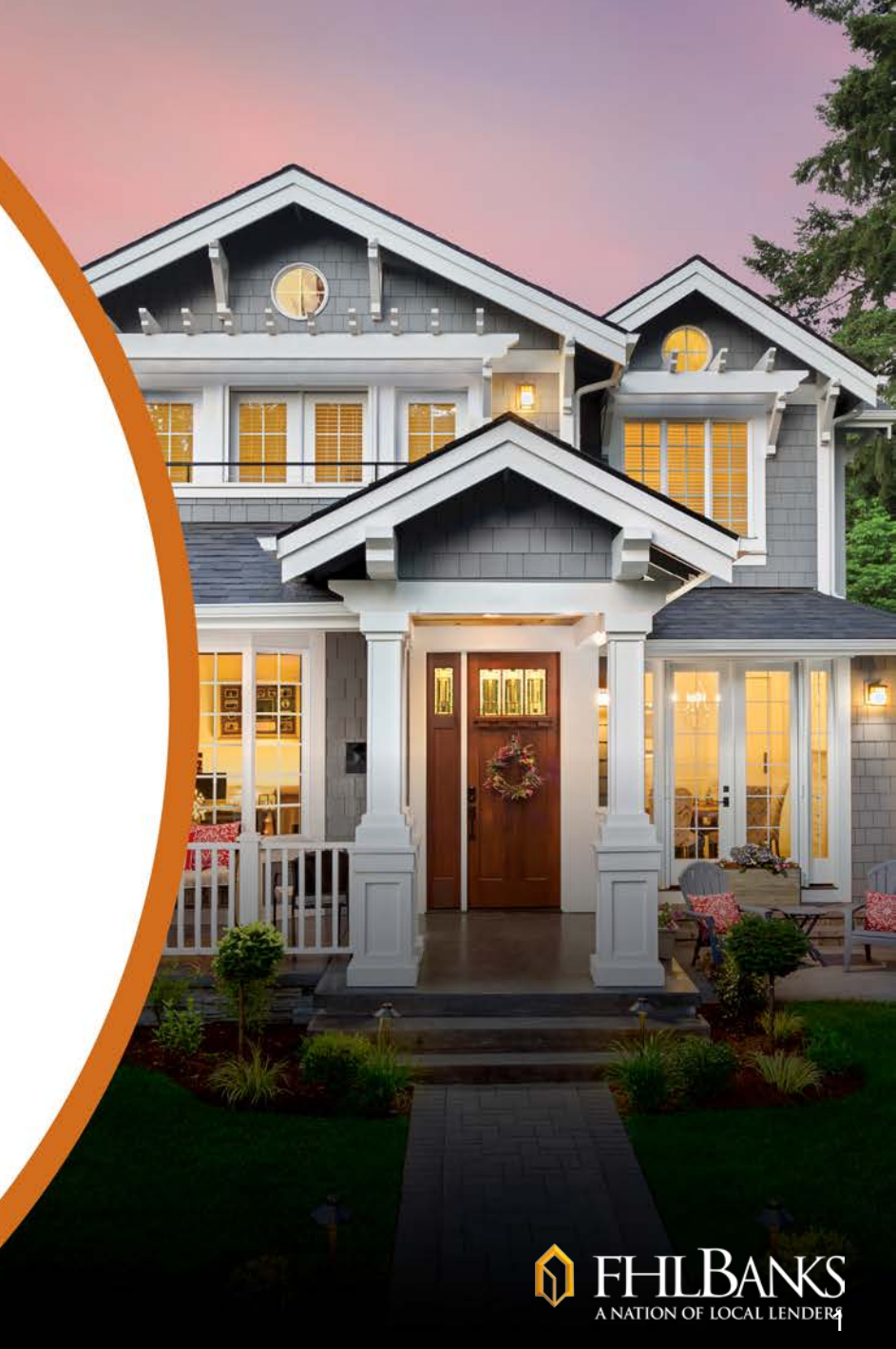

### **About this Material**

The information presented in these training materials is for general information only, and is based on guidelines published in the applicable MPF Guides. This presentation is not intended to be all-inclusive. The MPF<sup>®</sup> Provider makes no representations or warranties of any kind with respect to the accuracy, completeness or suitability for any purpose of the information contained in this training.

The MPF Provider expressly disclaims any and all warranties, express or implied, including without limitation warranties of merchantability and fitness for a particular purpose regarding these materials and our training program. In no event will the MPF Provider be liable for any direct, indirect, incidental, punitive or consequential damages of any kind with respect the training or materials provided.

All examples are hypothetical and are for illustrative purposes only. This training is not intended and should not be interpreted or relied upon as legal advice. We encourage you to seek advice from a qualified professional.

These materials should not be used in place of the applicable MPF Guides.

The official versions of all MPF Guides are available at <u>www.fhlbmpf.com</u> or via AllRegs®.

"MPF", "MPF Xtra", "eMPF", and eMAQCS are registered trademarks and the "MPF Mortgage Partnership Finance" logo is a trademark of the Federal Home Loan Bank of Chicago.

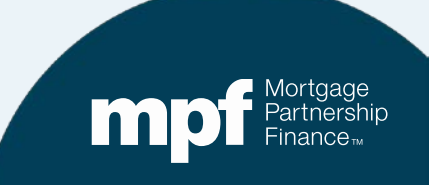

# Agenda

- Exception Clearing Reports
- Turnaround Report (TAR) Exceptions
  - ✓ Identifying Issues
  - ✓ Clearing Issues

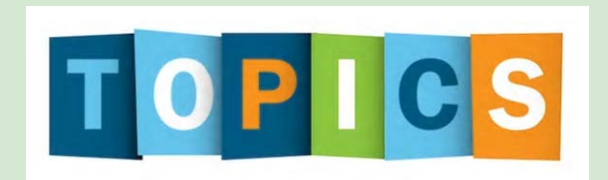

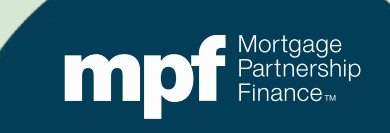

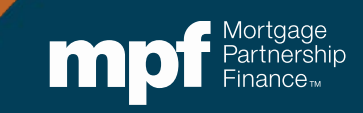

#### **Exception Clearing Reports (ECR)**

The Servicer is responsible for completing the ECR whenever a correction needs to be made on the Investor's system.

• Corrections that Servicers are responsible for making do not require the completion/submission of an ECR.

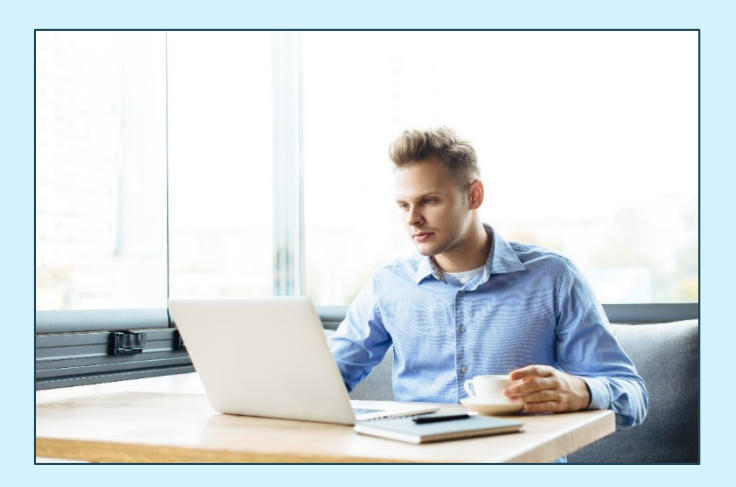

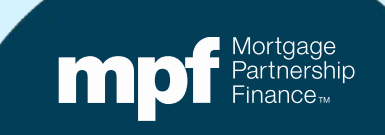

# The ECR (Form SG403) is found under the *Forms and Exhibits* section of the MPF Guides:

https://www.fhlbmpf.com/mpf-guides/guides

| mpf Partn<br>Finar                                                                                                    | gage<br>Iership<br>Ice™                                                                                                    |                                                                                                    |                                      |           | Subscribe | MPF Guides AllRegs Guides | eMPF Login ① |
|----------------------------------------------------------------------------------------------------|----------------------------------------------------------------------------------------------------|----------------------------------------------------------------------------------------------------|--------------------------------------|-----------|-----------|---------------------------|--------------|
| Products                                                                                                    | FHLBanks                                                                                                    |                                                                                                    | Resources                            | Education | About Us  | Search                    | Q            |
| <ul> <li>» Form SG342</li> <li>» Form SG343</li> <li>» Form SG350</li> <li>» Form SG354</li> <li>» Form SG360</li> <li>» Form SG361</li> <li>» Form SG400</li> <li>» Form SG401</li> <li>» Form SG402</li> <li>» Form SG402</li> <li>» Form SG402</li> </ul> | : Property Insurance Los<br>: MI Cancellation Notice<br>M: Uninsurable Governi<br>: Workout Worksheet<br>: Servicing Transfer Noti<br>-X: MPF Xtra Servicing T<br>-X: MPF Xtra Investor R<br>: Loan Workout Plan<br>: Temporary Loan Payme<br>: Borrower Hardship Ce<br>: Evention Clearing Par | ss Draft Notification<br>e<br>ment MBS Mortgage<br>ice<br>fransfer Notice<br>eporting Change Rec<br>ent Modification Agr<br>rtification | Loan Notification<br>Juest<br>eement |           |           |                           |              |
| » Form SG404<br>» Form SG405                                                                                                    | : Bidding Instructions<br>: REO Marketing Plan                                                                                                    |                                                                                                    |                                      |           |           |                           |              |

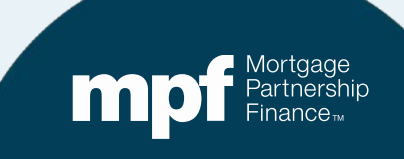

|                                                                                  |                                                        |                 | Exception Clearing Re | port (Form SG403)                         |                                |                       |
|----------------------------------------------------------------------------------|--------------------------------------------------------|-----------------|-----------------------|-------------------------------------------|--------------------------------|-----------------------|
| PFI Number 1234                                                                  | Servicer Name                                          | Any Bank USA    |                       |                                           | Revision Date:1/8/2020         |                       |
| Printed Name of Employee Completing Form:                                        | Mary Jones                                             |                 |                       |                                           |                                |                       |
| Title: Loan Servicing Rep                                                        | Email: MJone                                           | s@myemail.com   |                       |                                           |                                |                       |
| Phone Number. 312-444-4444                                                       | Date Submitted:                                        |                 |                       |                                           |                                |                       |
| Choose one of each category per form:                                            |                                                        |                 |                       |                                           |                                |                       |
| Remittance Type:<br>Actual/Actual<br>Actual/Actual Single<br>Scheduled/Scheduled | Product<br>MPF Tradition<br>IV MPF Xtra<br>MPF Governm | nal<br>nent MBS | *IF NO I              | EXCEPTIONS, FORM DOES NOT NEED TO BE FILL | ED OUT                         |                       |
| MPF Loan Number                                                                  | MPF/Servicer                                           | Exception Type  | Exception Date        | Explanation of Difference                 | Next Due Date/Liquidation Date | Actual Ending Balance |
|                                                                                  |                                                        |                 |                       |                                           |                                |                       |
|                                                                                  |                                                        |                 |                       |                                           |                                |                       |

| Scheduled Ending Balance | Number of Months | Supporting Documentation<br>Required (i.e. Loan<br>Amortization Schedule Tab) | Curtailment Amount 1 | Curtailment Date 1 | Curtailment Amount 2 | Curtailment Date 2 | Curtailment Amount 3 | Curtailment Date 3 | Date Entered |
|--------------------------|------------------|-------------------------------------------------------------------------------|----------------------|--------------------|----------------------|--------------------|----------------------|--------------------|--------------|
|                          |                  |                                                                               |                      |                    |                      |                    |                      |                    |              |
|                          |                  |                                                                               |                      |                    |                      |                    |                      |                    |              |
|                          |                  |                                                                               |                      |                    |                      |                    |                      |                    |              |

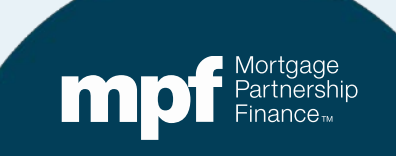

#### **Features of the ECR**

**Dropdown options for easy selection** 

#### An amortization schedule template

| EXAMPLES            |              |                 |          |          |           |           |             |           |           |                 |          |                  |                |
|---------------------|--------------|-----------------|----------|----------|-----------|-----------|-------------|-----------|-----------|-----------------|----------|------------------|----------------|
|                     |              |                 |          |          |           |           |             |           |           |                 |          |                  |                |
| Scheduled/Scheduled |              |                 |          |          |           |           |             |           |           |                 |          |                  |                |
| Loan Number         | Payment Date | Begin Sched Bal | Int Rate | SF Rate  | Payment   | Gross Int | Service Fee | Net Int   | Principal | Curtailment Amt | Curt Int | Ending Sched Bal | Ending Act Bal |
| 123456              | 5/1/2018     | \$ 84,543.07    | 0.03500  | 0.00250  | \$ 847.85 | \$ 246.58 | \$17.61     | \$ 228.97 | \$ 601.27 | \$ 200.00       | \$ 0.58  | \$ 83,741.22     | \$ 83,741.22   |
| 123456              | 6/1/2018     | \$ 83,741.22    | 0.03500  | 0.00250  | \$ 847.85 | \$ 244.25 | \$17.45     | \$ 226.80 | \$ 603.60 |                 |          | \$ 83,137.62     | \$ 83,137.62   |
|                     |              |                 |          |          |           |           |             |           |           |                 |          |                  |                |
| Actual/Actual       |              |                 |          |          |           |           |             |           |           |                 |          |                  |                |
| Loan Number         | Payment Date | Begin Act Bal   | Int Rate | SF Rate  | Payment   | Gross Int | Service Fee | Net Int   | Principal | Curtailment Amt | Curt Int | Ending Act Bal   |                |
| 123456              | 5/1/2018     | \$ 84,543.07    | 0.03500  | 0.00250  | \$ 847.85 | \$ 246.58 | \$17.61     | \$ 228.97 | \$ 601.27 | \$ 200.00       |          | \$ 83,741.80     |                |
| 123456              | 6/1/2018     | \$ 83,741.80    | 0.03500  | 0.00250  | \$ 847.85 | \$ 244.25 | \$17.45     | \$ 226.80 | \$ 603.60 | \$ -            |          | \$ 83,138.20     |                |
| 123456              | 7/1/2018     | \$ 83,138.20    | 0.03500  | 0.00250  | \$ 847.85 | \$ 242.49 | \$17.32     | \$ 225.17 | \$ 605.36 | <b>\$</b> -     |          | \$ 82,532.84     |                |
|                     |              |                 |          |          |           |           |             |           |           |                 |          |                  |                |
| PFI Loan History    |              |                 |          |          |           |           |             |           |           |                 |          |                  |                |
| Loan Number         | Payment Date | Begin Sched Bal | Int Rate | SF Rate  | Payment   | Gross Int | Service Fee | Net Int   | Principal | Curtailment Amt | Curt Int | Ending Sched Bal | Ending Act Bal |
|                     |              |                 |          |          |           |           |             |           |           |                 |          | -                | _              |
|                     |              |                 |          |          |           |           |             |           |           |                 |          |                  |                |
|                     |              |                 |          |          |           |           |             |           |           |                 |          |                  |                |
|                     |              |                 |          |          |           | ·         |             | ·         |           |                 |          |                  |                |
|                     |              |                 |          |          |           |           |             |           |           |                 |          |                  |                |
|                     | _            |                 |          |          |           |           |             |           |           | / 44 /          |          |                  |                |
| Instructions        | Exception    | n Request Form  | n / Mi   | ssina Lo | ans 🛛 A   | mortizat  | ion Sched   | ule / Exa | amples /  | 2               |          |                  |                |

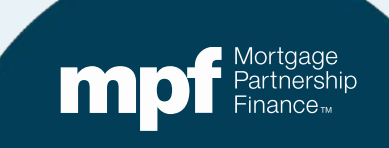

# Place the MPF loan number that needs correcting from the TAR, the PFI loan number is optional.

|                                           |                 |               | E        | Exception Clear | ing Rep | oort (Form SG403) |            |               |                     |                       |
|-------------------------------------------|-----------------|---------------|----------|-----------------|---------|-------------------|------------|---------------|---------------------|-----------------------|
| PFI Number                                | Servicer Name   |               |          |                 |         |                   |            | Revision Date | :1/8/2020           |                       |
| Printed Name of Employee Completing Form: |                 |               |          |                 |         |                   |            |               |                     |                       |
| Title:                                    | Email:          |               |          |                 |         |                   |            |               |                     |                       |
| Phone Number.                             | Date Submitted: | :             |          |                 |         | MPF               | Loan Nu    | umber         |                     |                       |
| Choose one of each category per form:     |                 |               |          | 1               | 9439    | 60/598130         |            |               |                     |                       |
| Remittance Type:                          | Product         |               |          |                 |         |                   |            |               |                     |                       |
| Actual/Actual                             | MPF Traditio    | onal          |          |                 |         |                   |            |               |                     |                       |
| Actual/Actual Single                      | MPF Xtra        |               |          |                 |         |                   |            |               |                     |                       |
| Scheduled/Scheduled                       | MPF Govern      | iment MBS     |          |                 |         |                   |            |               |                     |                       |
|                                           |                 |               |          |                 |         |                   |            |               |                     |                       |
|                                           |                 |               |          |                 |         |                   |            |               |                     |                       |
|                                           |                 |               |          |                 |         |                   |            |               |                     |                       |
| MPF Loan Number                           | MPF/Servicer    | Exception Ty  | pe       | Exception Date  | ;       | Explanation of    | Difference | Next Due Da   | te/Liquidation Date | Actual Ending Balance |
| 1949699/598130                            |                 |               |          |                 |         |                   |            |               |                     |                       |
|                                           |                 |               |          |                 |         |                   |            |               |                     |                       |
|                                           |                 |               | ·        |                 | ·       |                   |            | ·             |                     |                       |
| Investor 1 0001949699 1,503.0             | 7 3.2500        | 0.25 1,572.85 | 1,323.04 | 93.86           | 0.00    | 0.00              | 0.00       | 263,333.29    | 0.00 01             | /01/20 0              |
| Servicer 1,503.0                          | 7 3.2500        | 0.00 1,572.97 | 1,322.92 | 93.86           | 0.00    | 0.00              | 0.00       | 263,333.17    | 0.00 01             | /01/20                |
| Difference 598130 0.0                     | 0.0000 0        | 0.25 -0.12    | 0.12     | 0.00            | 0.00    | 0.00              | 0.00       | 0.12          | 0.00                |                       |

Mortgage Partnership Finance

Click on the dropdown box for MPF/Servicer and select "MPF".

Only adjustments that Wells Fargo needs to make within their system are placed on the ECR.

|                                                                                  |                                                                 | Exception Clea | ring Report (Form SG403)                |                  |                                       |
|----------------------------------------------------------------------------------|-----------------------------------------------------------------|----------------|-----------------------------------------|------------------|---------------------------------------|
| PFI Number                                                                       | Servicer Name                                                   |                |                                         | Revision Date:   | 1/8/2020                              |
| Printed Name of Employee Completing Form:                                        |                                                                 |                |                                         |                  |                                       |
| Title:                                                                           | Email:                                                          |                |                                         |                  |                                       |
| Phone Number.                                                                    | Date Submitted:                                                 | _              |                                         |                  |                                       |
| Choose one of each category per form:                                            | ,                                                               |                |                                         |                  |                                       |
| Remittance Type:<br>Catual/Actual<br>Catual/Actual Single<br>Scheduled/Scheduled | Product     MPF Traditional     MPF Xtra     MPF Government MBS |                | *IF NO EXCEPTIONS, FORM DOES NOT NEED T | TO BE FILLED OUT | ]                                     |
| MPF Loan Number                                                                  | MPF/Servicer Exc                                                |                |                                         |                  | iquidation Date Actual Ending Balance |
| MPF                                                                              |                                                                 |                |                                         |                  |                                       |
|                                                                                  | эг                                                              |                | MPF/Servicer                            |                  |                                       |
|                                                                                  |                                                                 |                |                                         | -                |                                       |
|                                                                                  |                                                                 | MPF            |                                         |                  |                                       |
|                                                                                  |                                                                 |                |                                         |                  | Mortgage<br>Partnership<br>Finance    |

#### Click on the dropdown box for Exception Type and select the appropriate reason

| ¥I Number                                                                        | Servicer Name                                      |                                                                                            |                                                  |                                                                                |                                |                       |
|----------------------------------------------------------------------------------|----------------------------------------------------|--------------------------------------------------------------------------------------------|--------------------------------------------------|--------------------------------------------------------------------------------|--------------------------------|-----------------------|
|                                                                                  |                                                    |                                                                                            |                                                  |                                                                                | Revision Date:1/8/2020         |                       |
| Printed Name of Employee Completing Form:                                        |                                                    |                                                                                            |                                                  |                                                                                |                                |                       |
| Title:                                                                           | Email:                                             |                                                                                            |                                                  |                                                                                |                                |                       |
| Phone Number:                                                                    | Date Submitted                                     | :                                                                                          |                                                  |                                                                                |                                |                       |
| hoose one of each category per form:                                             |                                                    |                                                                                            |                                                  |                                                                                |                                |                       |
| Remittance Type:<br>Actual/Actual<br>Actual/Actual Single<br>Scheduled/Scheduled | Product<br>MPF Tradition<br>MPF Xtra<br>MPF Govern | onal<br>Iment MBS                                                                          | *IF NO                                           | EXCEPTIONS, FORM DOES NOT NEED TO BE                                           | FILLED OUT                     |                       |
|                                                                                  | <b>.</b>                                           |                                                                                            |                                                  |                                                                                |                                |                       |
| MPF Loan Number                                                                  | MPF/Servicer                                       | Exception Type                                                                             | Exception Date                                   | Explanation of Difference                                                      | Next Due Date/Liquidation Date | Actual Ending Balance |
|                                                                                  |                                                    | Payment Error<br>Cutailment Error<br>Payori Error<br>Missing Loan<br>Amortization Schedule | Payme<br>Curtaile<br>Payoff<br>Missing<br>Amorti | Exception Type<br>ent Error<br>ment Error<br>Error<br>gLoan<br>zation Schedule |                                |                       |

#### The Exception Date reflects the TAR that the PFI is working the data from

|                                           |                      |                  |             | I        | Exceptio              | n Clear    | ng Rep    | ort (Forn | 7    |            |                |               |          |      |
|-------------------------------------------|----------------------|------------------|-------------|----------|-----------------------|------------|-----------|-----------|------|------------|----------------|---------------|----------|------|
| PFI Number                                | Servicer Name        |                  |             |          |                       |            |           |           |      |            |                |               |          |      |
| Printed Name of Employee Completing Form: |                      |                  |             |          |                       |            |           |           |      |            |                |               |          |      |
| Title:                                    | Email:               |                  |             |          |                       |            |           |           |      |            |                |               |          |      |
| Phone Number.                             | Date Submitted:      |                  |             |          |                       |            |           |           |      | Run        | Date 12/16/201 | 9 6:03:03 AM  | WELLS    |      |
| Choose one of each category per form:     |                      |                  |             |          |                       |            |           |           |      | LSV        | TRNARNDF       |               | KARGO    |      |
| Remittance Type:<br>C Actual/Actual       | Product MPF Traditio | nal              | ]           |          |                       |            | *IF NO EX | CEPTIONS, | Prin | Liq        | Act            | Sch BorrNext  | Paid in  | Act  |
| Actual/Actual Single                      | MPF Xtra             |                  |             |          |                       |            |           |           | Amt  |            | Bal            | Bal           | Full DC  | coue |
| Scheduled/Scheduled                       | MPF Govern           | nent MBS         |             |          |                       |            |           |           | 0.00 | 0.00       | 182,105.73     | 0.00 01/01/20 |          | o    |
|                                           |                      |                  |             |          |                       |            |           |           | 0.00 | 0.00       | 182,110.08     | 0.00 01/01/20 |          |      |
|                                           |                      |                  |             |          |                       |            |           |           | 0.00 | 0.00       | -4.35          | 0.00          |          |      |
|                                           |                      |                  |             |          |                       |            |           |           | 0.00 | 0.00       | 169,529.46     | 0.00 12/01/19 |          | 0    |
| MPF Loan Number                           | MPF/Servicer         | Excepti          | on Type     |          | Exce                  | ption Date |           | Ex        | 0.00 | 0.00       | 169,529.46     | 0.00 12/01/19 |          |      |
| 1949699 / 598130                          | MPF                  | Curtailment Erro | r           |          |                       | 12         | /16/2019  |           | 0.00 | 0.00       | 0.00           | 0.00          |          |      |
|                                           |                      |                  |             |          |                       |            |           |           | 0.00 | 165,678.35 | 0.00           | 0.00          | 11/08/19 | 60   |
|                                           |                      |                  |             |          |                       |            |           |           | 0.00 | 166,357.71 | 0.00           | 0.00 11/01/19 | 11/08/19 | 60   |
|                                           | Difference           | e                | 0.00 0.     | 0000 0.  | 25 -115.06            | 0.02       | 0.00      | 0.00      | 0.00 | -679.36    | 0.00           | 0.00          |          |      |
|                                           | Investor             | 1 0001949699     | 1,503.07 3. | 2500 0.  | 25 1,572.85           | 1,323.04   | 93.86     | 0.00      | 0.00 | 0.00       | 263,333.29     | 0.00 01/01/20 |          | 0    |
|                                           | Servicer             | 598130           | 1,503.07 3. | 2500 0.0 | 00 1,572.97           | 1,322.92   | 93.86     | 0.00      | 0.00 | 0.00       | 263,333.17     | 0.00 01/01/20 |          |      |
|                                           | Differenc            | 8                | 0.00 0.     | 0000 0.  | 25 -0.12              | 0.12       | 0.00      | 0.00      | 0.00 | 0.00       | 0.12           | 0.00          |          |      |
|                                           | Investor             | 1 0001955        | 798.58 3.   | 3750 0.3 | 25 582.66             | 939.36     | 18.84     | 0.00      | 0.00 | 0.00       | 179,898.50     | 0.00 01/01/20 |          | 0    |
|                                           | Difference           |                  | 0.00 0.     | 0000 0.1 | 00 382.69<br>25 -0.03 | 939.33     | 18.84     | 0.00      | 0.00 | 0.00       | 1/9,090.47     | 0.00 01/01/20 |          |      |
|                                           | Difference           |                  | 0.00 0.     |          | -0.03                 | 0.05       | 0.00      | 0.00      | 5.00 | 0.00       | 0.03           | 0.00          |          |      |
|                                           | Total Loa            | n Differences    | 5           |          | -115.19               | 23.29      | 0.00      | 0.00      | 0.00 | -679.36    | -4.20          | 0.00          |          |      |

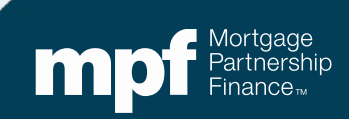

Mi

|      |                                     |                | Payment Error         | ention Type                                                                            | Exception Date                   |   | Explanation of Difference                                                                                                    | Ne |
|------|-------------------------------------|----------------|-----------------------|----------------------------------------------------------------------------------------|----------------------------------|---|----------------------------------------------------------------------------------------------------|----|
|      | Exception Type<br>Curtailment Error | Exception      | n Date                | Explan<br>Curtailment on Deling                                                        | ation of Difference<br>uent Loan | N | P&I Difference<br>Note Rate Difference<br>Servicing Fee Rate Difference<br>Next Due Date or LPI Difference                                                                              |    |
|      | Explanatio                          | n of           | Excep<br>Payoff Error | Curtailment Interest D<br>Curtailment(s) Reverse<br>Missed Curtailment(s)<br>tion Type | d<br>Exception Date              |   | Explanation of Difference                                                                                                    | N  |
| ccir | Exception Type                      | Exception Date |                       | Explanation of                                                                         | Difference N                     |   | Payoff Interest Difference<br>Paid in Full Date Not Reported/Incorrect<br>Action Code Change - 60<br>Action Code Change - 65<br>FHA Loan Prior to 1/21/2015<br>FHA Loan After 1/21/2015 |    |
| 331  |                                     |                | Loan(s                | ) Not Reported - Use M                                                                 | ssing Loans Tab                  |   |                                                                                                    |    |

| Exception Type        | Exception Date | Explanation of Difference                                                                     | Ne       |
|-----------------------|----------------|-----------------------------------------------------------------------------------------------|----------|
| Amortization Schedule |                | Loan(s) Exceptions caused from activity in<br>previous cycles - Use Amortization Schedule Tab | <b>T</b> |
|                       |                | Loan(s) Exceptions caused from activity in previous cycles                                    | - U      |

Mortgage Partnership Finance

|                              | PFI Number<br>Printed Name of Employee Completing Form:                                                                                       | Servicer Name                                                                 |                                     | Exception Clearing Repo                                                                                                    | rt (Form SG403)                                                                                                    | Revision Date: |  |  |
|------------------------------|----------------------------------------------------------------------------------------------------|-------------------------------------------------------------------------------|-------------------------------------|----------------------------------------------------------------------------------------------------|----------------------------------------------------------------------------------------------------|----------------|--|--|
| Explanation of<br>Difference | Title:<br>Phone Number:<br>Choose one of each category per form:<br>Remittance Type:<br>Actual/Actual<br>Actual/Actual<br>Scheduled/Scheduled | Email:<br>Date Submitted<br>Product<br>MPF Tradition<br>MPF Xra<br>MPF Govern | i:ional                             | Explanation of Difference<br>Curtailment on Delinquent Loan<br>Curtailment Interest Difference<br>Curtailment(s) Reversed<br>Missed Curtailment(s) |                                                                                                    |                |  |  |
|                              | MPF Loan Number<br>1949699 / 598130                                                                                                    | MPF/Servicer<br>MPF                                                           | Exception Type<br>Curtailment Error | Exception Date<br>12/16/2019<br>Cu<br>Cu<br>Mii:<br>Mii:                                                                                           | Explanation of Difference<br>Italiment on Delinquent Loan<br>Italiment Interest Ulterence<br>Italiment(s)<br>Seed Curtailment(s) | Next Due Dat   |  |  |

|          |           | Interest Rate: | 3.2500%    |              | PFI Applica | ition        | Wells Far | go Applicat | ion            |        | Ln #         | 1949699     |            |
|----------|-----------|----------------|------------|--------------|-------------|--------------|-----------|-------------|----------------|--------|--------------|-------------|------------|
|          |           | P&I Constant:  | \$1,503.07 |              |             |              | P&        | I Constant: | 1,503.07       |        | PFI#         |             |            |
|          |           | S/F            | 0.00250    |              |             |              |           |             |                |        | Remit Type   | A/A         |            |
| Due Date | Principal | Gross Interest | SF         | Net Interest | Curtailment | t Prin Bal   | Due Date  | Principal   | Gross Interest | SF     | Net Interest | Curtailment | Prin Bal   |
|          |           |                |            |              |             | \$265,000.00 |           |             |                |        |              |             | 265,000.00 |
| 11/01/19 | 785.36    | 717.71         | 55.21      | 662.50       | 46.93       | 264,167.71   | 11/01/19  | 785.36      | 717.71         | 55.21  | 662.50       |             | 264,214.64 |
| 12/01/19 | 787.62    | 715.45         | 55.03      | 660.42       | 46.93       | 263,333.16   | 12/01/19  | 787.49      | 715.58         | 55.04  | 660.54       | 93.86       | 263,333.29 |
|          |           |                |            |              | (0.01)      | 263,333.17   |           |             |                |        |              |             |            |
|          |           |                |            |              |             |              |           |             |                |        |              |             |            |
|          | 1,572.98  | 1,433.16       | 110.24     | 1,322.92     | 93.85       |              |           | 1,572.85    | 1,433.29       | 110.25 | 1,323.04     | 93.86       |            |
|          | 1,572.85  | 1,433.29       | 110.25     | 1,323.04     | 93.86       |              |           |             |                |        |              |             |            |
| Diff:    | 0.13      | (0.13)         | (0.01)     | (0.12)       | (0.01)      |              |           |             |                |        |              |             |            |
|          |           |                |            |              |             |              |           |             |                |        |              |             |            |
|          |           |                |            |              |             |              |           |             |                |        |              |             |            |
| Prin Adj | 0.12      |                |            |              |             |              |           |             |                |        |              |             |            |
| Int Adj  | (0.12)    |                |            |              |             |              |           |             |                |        |              |             |            |

ortgage m

#### Next Due Date/Liquidate Date and Actual Ending Balance

|                                           |                 |                   | Exception Clearing Re | oort (Form SG403)                       |                                |                       |
|-------------------------------------------|-----------------|-------------------|-----------------------|-----------------------------------------|--------------------------------|-----------------------|
| PFI Number                                | Servicer Name   |                   |                       |                                         | Revision Date:1/8/2020         |                       |
| Printed Name of Employee Completing Form: |                 |                   |                       |                                         |                                |                       |
| Title:                                    | Email:          |                   |                       |                                         |                                |                       |
| Phone Number.                             | Date Submitted: |                   |                       |                                         |                                |                       |
| Choose one of each category per form:     |                 |                   |                       |                                         |                                |                       |
| Remittance Type:                          | Product         |                   |                       | WOEDTIONS FORM DOES NOT NEED TO BE FU   | LED OUT                        |                       |
| Actual/Actual                             | MPF Traditional | al                |                       | ACEPTIONS, FORM DOES NOT NEED TO BE FIL | LED OUT                        |                       |
| Actual/Actual Single                      | MPF Xtra        |                   |                       |                                         |                                |                       |
| Scheduled/Scheduled                       | MPF Governme    | ent MBS           |                       |                                         |                                |                       |
|                                           |                 |                   |                       |                                         | 1                              | 2                     |
|                                           |                 |                   |                       |                                         |                                |                       |
| MPF Loan Number                           | MPF/Servicer    | Exception Type    | Exception Date        | Explanation of Difference               | Next Due Date/Liquidation Date | Actual Ending Balance |
| 1949699 / 598130                          | MPF C           | Curtailment Error | 12/16/2019            | Curtailment Interest Difference         | 1/1/2020                       | 263333.17             |
|                                           |                 |                   |                       |                                         |                                |                       |
|                                           |                 |                   |                       |                                         |                                |                       |

| Investor | 1 0001949699 | 1,503.07 | 3.2500 | 0.25 | 1,572.85 | 1,323.04 | 93.86 | 0.00 | 0.00 | 0.00 | 263,333.29 |   | 0.00 01/01/20 |   | 0 |
|----------|--------------|----------|--------|------|----------|----------|-------|------|------|------|------------|---|---------------|---|---|
| Servicer | 500400       | 1,503.07 | 3.2500 | 0.00 | 1,572.97 | 1,322.92 | 93.86 | 0.00 | 0.00 | 0.00 | 263,333.17 | 2 | 0.00 01/01/20 | 1 |   |
| Differen | ce 598130    | 0.00     | 0.0000 | 0.25 | -0.12    | 0.12     | 0.00  | 0.00 | 0.00 | 0.00 | 0.12       | ~ | 0.00          |   |   |
| -        |              |          |        |      |          |          |       |      |      |      |            |   |               |   |   |

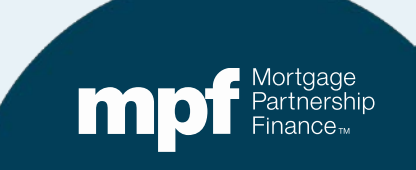

#### Number of Months

|                                           |                 |                   | Exception Clearing Re | port (Form SG403)                         |                                |                       |
|-------------------------------------------|-----------------|-------------------|-----------------------|-------------------------------------------|--------------------------------|-----------------------|
| PFI Number                                | Servicer Name   |                   |                       |                                           | Revision Date:1/8/2020         |                       |
| Printed Name of Employee Completing Form: |                 |                   |                       |                                           |                                |                       |
| Title:                                    | Email:          |                   |                       |                                           |                                |                       |
| Phone Number.                             | Date Submitted: |                   |                       |                                           |                                |                       |
| Choose one of each category per form:     |                 |                   |                       |                                           |                                |                       |
| Remittance Type:                          | Product         |                   |                       |                                           |                                |                       |
| Actual/Actual                             | MPF Traditio    | nal               | *IF NO                | EXCEPTIONS, FORM DOES NOT NEED TO BE FILL | ED OUT                         |                       |
| Actual/Actual Single                      | MPF Xtra        |                   |                       |                                           |                                |                       |
| Scheduled/Scheduled                       | MPF Governm     | nent MBS          |                       |                                           |                                |                       |
|                                           |                 |                   |                       |                                           |                                |                       |
|                                           |                 |                   |                       |                                           |                                |                       |
|                                           |                 |                   |                       |                                           |                                |                       |
| MPF Loan Number                           | MPF/Servicer    | Exception Type    | Exception Date        | Explanation of Difference                 | Next Due Date/Liquidation Date | Actual Ending Balance |
| 1949699 / 598130                          | MPF             | Curtailment Error | 12/16/2019            | Curtailment Interest Difference           | 1/1/2020                       | 263333.17             |
|                                           |                 |                   |                       |                                           |                                |                       |
|                                           |                 |                   |                       |                                           |                                |                       |

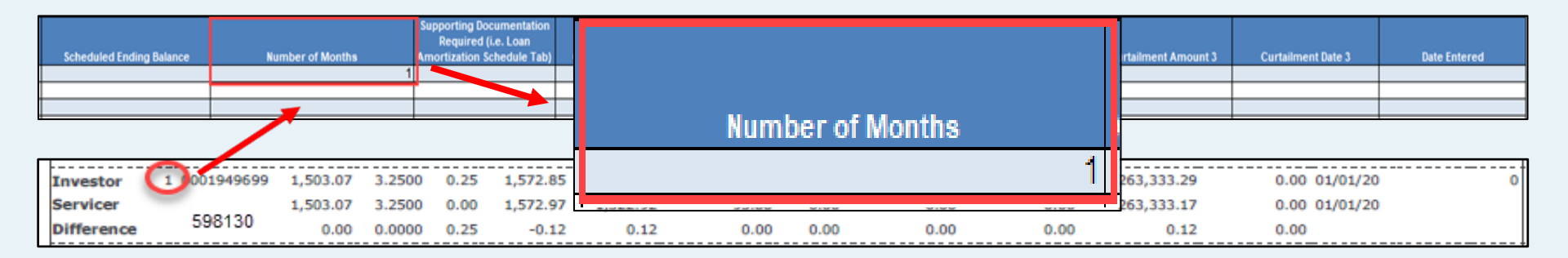

Mortgage Partnership Finance

#### **Supporting Documentation**

|                                           |                 |                   | Exception Clearing Re | port (Form SG403)                         |                                |                       |
|-------------------------------------------|-----------------|-------------------|-----------------------|-------------------------------------------|--------------------------------|-----------------------|
| PFI Number                                | Servicer Name   |                   |                       |                                           | Revision Date:1/8/2020         |                       |
| Printed Name of Employee Completing Form: |                 |                   |                       |                                           |                                |                       |
| Title:                                    | Email:          |                   |                       |                                           |                                |                       |
| Phone Number.                             | Date Submitted: |                   |                       |                                           |                                |                       |
| Choose one of each category per form:     |                 |                   |                       |                                           |                                |                       |
| Remittance Type:                          | Product         |                   |                       |                                           |                                |                       |
| Actual/Actual                             | MPF Traditio    | nal               | IF NO I               | EXCEPTIONS, FORM DOES NOT NEED TO BE FILL |                                |                       |
| Actual/Actual Single                      | MPF Xtra        |                   |                       |                                           |                                |                       |
| Scheduled/Scheduled                       | MPF Govern      | ment MBS          |                       |                                           |                                |                       |
|                                           |                 |                   |                       |                                           |                                |                       |
|                                           |                 |                   |                       |                                           |                                |                       |
| MPF Loan Number                           | MPF/Servicer    | Exception Type    | Exception Date        | Explanation of Difference                 | Next Due Date/Liquidation Date | Actual Ending Balance |
| 1949699 / 598130                          | MPF             | Curtailment Error | 12/16/2019            | Curtailment Interest Difference           | 1/1/2020                       | 263333.17             |
|                                           |                 |                   |                       |                                           |                                |                       |
|                                           |                 |                   |                       |                                           |                                |                       |

| Scheduled Ending Balance | Number of Months | Supporting Documentation<br>Required (i.e. Loan<br>Amortization Schedule Tab) | Curtailment Amount 1 | Curtailment Date 1 | Curtailment Amount 2           | Curtailment Date | 2 Curtailment Amount 3 | Curtailment Date 3 | Date Entered |
|--------------------------|------------------|-------------------------------------------------------------------------------|----------------------|--------------------|--------------------------------|------------------|------------------------|--------------------|--------------|
|                          |                  | YES NO                                                                        |                      | Supporti           | ng Documen                     | tation           |                        |                    |              |
|                          |                  |                                                                               |                      |                    | ired (i.e. Loa<br>tion Schedul | an<br>e Tab)     | -                      |                    | Mortgage     |

Finance™

#### Supporting Documentation Example

|               | entati    | ion          |                      |          |             |             |           |            |           |               |               |           |              |              |                 |              |
|---------------|-----------|--------------|----------------------|----------|-------------|-------------|-----------|------------|-----------|---------------|---------------|-----------|--------------|--------------|-----------------|--------------|
| orting Docum  | oan       |              |                      |          |             |             |           |            |           |               |               |           |              |              |                 |              |
| Required (    | dule 1    | [ab]         | nt Date              | Begin S  | ched Bal    | nt Rate     | SE Rate   | Payment    | Gross Int | Service Fee   | Net Int       | Principal | Curtailment  | Amt Curt Int | Ending Sched Ba | Ending Act F |
| vication Sche | uune      |              | /1/2018              | \$ 8     | 4.543.07    | 0.03500     | 0.00250   | \$ 847.85  | \$ 246.58 | \$17.61       | \$ 228.97     | \$ 601.27 | \$ 200       | 00 \$ 0.58   | \$ 83,741.22    | \$ 83,741.   |
| rtization     |           |              | 1/2018               | \$ 8     | 3,741.22    | 0.03500     | 0.00250   | \$ 847.85  | \$ 244.25 | \$17.45       | \$ 226.80     | \$ 603.60 |              |              | \$ 83,137.62    | \$ 83,137.   |
|               |           |              | $\left\{ - \right\}$ |          |             |             |           |            |           |               |               |           |              |              |                 |              |
|               |           | Payme        | t Date               | Begin A  | ct Bal      | nt Rate     | SF Rate   | Payment    | Gross Int | Service Fee   | e Net Int     | Principal | Curtailment  | Amt Curt Int | Ending Act Bal  |              |
|               |           |              | 2018                 | \$ 8     | 4,543.07    | 0.03500     | 0.00250   | \$ 847.85  | \$ 246.58 | \$17.61       | \$ 228.97     | \$ 601.27 | \$ 200       | 0.00         | \$ 83,741.80    | )            |
|               |           | 6/           | 1/2018               | \$ 8     | 3,741.80    | 0.03500     | 0.00250   | \$ 847.85  | \$ 244.25 | \$17.45       | \$ 226.80     | \$ 603.60 | \$           | -            | \$ 83,138.20    | )            |
|               | 123       | 456 7/       | /1/2018              | \$ 8     | 3,138.20    | 0.03500     | 0.00250   | \$ 847.85  | \$ 242.49 | \$17.32       | \$ 225.17     | \$ 605.36 | \$           | -            | \$ 82,532.84    | 1            |
| PFI Loan      | History   |              |                      |          |             |             |           |            |           |               |               |           |              |              |                 |              |
| Loan Numb     | ber       | Payme        | nt Date              | Begin S  | ched Bal    | nt Rate     | SF Rate   | Payment    | Gross Int | Service Fee   | e Net Int     | Principal | Curtailment  | Amt Curt Int | Ending Sched Ba | I Ending Act |
|               | 1949      | 699 11/      | /1/2019              | 26       | 5,000.00    | 3.25        | 0.25      | 5 1,503.07 | 717.71    | 55.21         | 662.50        | 785.36    | 46           | 5.93         |                 | 264,167.     |
|               |           | 12/          | /1/2019              | 26       | 4,167.71    | 3.25        | 0.25      | 5 1,503.07 | 715.45    | 55.03         | 660.42        | 787.62    | 46           | 5.93         |                 | 263,333.     |
|               |           | Interest Rat | o: 1                 | 3 2500%  |             | DEL An      | nlication |            | Wolls Far | no Applicatio | 20            |           | ln#          | 10/06        | 00              |              |
|               |           | P&I Constar  | nt: \$1              | 1,503.07 |             |             | plication |            | P8        | Constant:     | 1,503.07      | ,         | PFI#         | 10400        |                 |              |
|               |           | S/F          | C                    | 0.00250  |             |             |           |            |           |               |               |           | Remit Type   | A/A          |                 |              |
| Due Date      | Principal | Gross Intere | est S⊢               |          | Net Interes | st Curtaili | ment Prin | Bal        | Due Date  | Principal     | Bross Interes | t SF      | Net Interest | Curtailment  | Prin Bal        |              |
| 11/01/10      | 795.26    | 717 7        | 4                    | 55.21    | 662.50      | 46          | \$26      | 4 167 71   | 11/01/10  | 795.26        | 717 71        | 55.21     | 662.50       |              | 265,000.00      |              |
| 12/01/19      | 787.62    | 715.4        | 5                    | 55.03    | 660 42      | 40          | 93 26     | 3 333 16   | 12/01/19  | 787.49        | 715.58        | 55.04     | 660.54       | 93.8         | 6 263 333 29    |              |
|               |           |              | -                    |          |             | (0          | .01) 26   | 3,333.17   |           |               |               |           |              |              |                 |              |
|               | 1,572.98  | 1,433.1      | 6                    | 110.24   | 1,322.92    | 93          | .85       |            |           | 1,572.85      | 1,433.29      | 110.25    | 1,323.04     | 93.8         | 6               |              |
| Diff          | 1,5/2.85  | 1,433.2      | 9                    | 110.25   | 1,323.04    | 93          | 1.86      |            |           |               |               |           |              |              |                 |              |
| Din.          | 0.13      | (0.1         | 3)                   | (0.01)   | (0.12       | , (0        | .01)      |            |           |               |               |           |              |              |                 |              |
| Prin Adi      | 0.12      |              |                      |          |             |             |           |            |           |               |               |           |              |              |                 |              |

| Instructions | Exception Request Form | Missing Loans | Amortization Schedule | Examples |
|--------------|------------------------|---------------|-----------------------|----------|

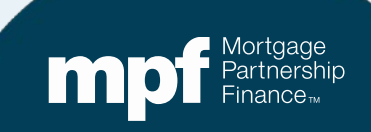

#### **Curtailment Amount and Curtailment Date Fields**

| a        |           |                |            |              |               |              |           |             |                |        |              |             |            |
|----------|-----------|----------------|------------|--------------|---------------|--------------|-----------|-------------|----------------|--------|--------------|-------------|------------|
|          |           | Interest Rate: | 3.2500%    |              | PFI Applica   | tion         | Wells Far | go Applicat | ion            |        | Ln #         | 1949699     |            |
|          |           | P&I Constant:  | \$1,503.07 |              |               |              | P&        | I Constant: | 1,503.07       |        | PFI#         |             |            |
|          |           | S/F            | 0.00250    |              |               |              |           |             |                |        | Remit Type   | AVA         |            |
| Due Date | Principal | Gross Interest | SF         | Net Interest | t Curtailment | Prin Bal     | Due Date  | Principal   | Gross Interest | SF     | Net Interest | Curtailment | Prin Bal   |
| d        |           |                |            |              | _c            | \$265,000.00 |           |             |                |        |              |             | 265,000.00 |
| 11/01/19 | 785.36    | 717.71         | 55.21      | 662.50       | 46.93         | 264,167.71   | 11/01/19  | 785.36      | 717.71         | 55.21  | 662.50       |             | 264,214.64 |
| 12/01/19 | 787.62    | 715.45         | 55.03      | 660.42       | 46.93         | 263,333.16   | 12/01/19  | 787.49      | 715.58         | 55.04  | 660.54       | 93.86       | 263,333.29 |
| - C      |           |                |            |              | -e (0.01)     | 263,333.17   |           |             |                |        |              | —a—         |            |
|          |           |                |            |              |               |              | b         |             |                |        |              |             |            |
|          | 1,572.98  | 1,433.16       | 110.24     | 1,322.92     | 93.85         |              |           | 1,572.85    | 1,433.29       | 110.25 | 1,323.04     | 93.86       |            |
|          | 1,572.85  | 1,433.29       | 110.25     | 1,323.04     | 93.86         |              |           |             |                |        |              |             |            |
| Diff:    | 0.13      | (0.13)         | (0.01)     | (0.12)       | (0.01)        |              |           |             |                |        |              |             |            |
|          |           |                |            |              |               |              |           |             |                |        |              |             |            |
|          |           |                |            |              |               |              |           |             |                |        |              |             |            |
| Prin Adj | 0.12      |                |            |              |               |              |           |             |                |        |              |             |            |
| Int Adj  | (0.12)    |                |            |              |               |              |           |             |                |        |              |             |            |

| Curtailment Amount 1 | Curtailment Date 1 | Curtailment Amount 2 | Curtailment Date 2 | Curtailment Amount 3 | Curtailment Date 3 |
|----------------------|--------------------|----------------------|--------------------|----------------------|--------------------|
| <b>a</b> -93.86      | h 12/1/2019        | C 46.93              | d 11/1/2019        | <u>e</u> 46.93       | f12/1/2019         |
| 5                    | 2                  | 0                    | ŭ                  | )                    | •                  |
|                      |                    |                      |                    |                      |                    |
|                      |                    |                      |                    |                      |                    |
|                      |                    |                      |                    |                      |                    |

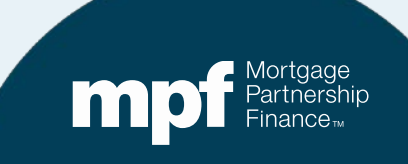

#### Date Entered

| Scheduled Ending Balance | Number of Months | Supporting Documentation<br>Required (i.e. Loan<br>Amortization Schedule Tab) | Curtailment Amount 1 | Curtailment Date 1 | Curtailment Amount 2 | Curtailment Date 2 | Curtailment Amount 3 | Curtailment Date 3 | Date Entered          |
|--------------------------|------------------|-------------------------------------------------------------------------------|----------------------|--------------------|----------------------|--------------------|----------------------|--------------------|-----------------------|
|                          |                  | 1 YES                                                                         | -93.86               | 12/1/2019          | 46.93                | 11/1/2019          | 46.93                | 12/1/2019          | 12/17/2019 0:00       |
|                          |                  |                                                                               |                      |                    |                      |                    |                      |                    |                       |
|                          |                  |                                                                               |                      |                    |                      |                    |                      |                    |                       |
|                          |                  |                                                                               |                      |                    |                      |                    |                      |                    |                       |
|                          |                  |                                                                               |                      |                    | Date E               | intered            |                      |                    |                       |
|                          |                  |                                                                               |                      |                    | 1                    | 2/17/20            | 19 0:00              |                    |                       |
|                          |                  |                                                                               |                      |                    |                      |                    |                      |                    |                       |
|                          |                  |                                                                               |                      |                    |                      |                    |                      |                    | Mortgage<br>Partnersl |

| Γ | Investor   | 1 0001949699 | 1,503.07 | 3.2500 | 0.25 | 1,572.85 | 1,323.04 | 93.86 | 0.00 | 0.00 | 0.00 | 263,333.29 | 0.00 01/01/20 | 0 |
|---|------------|--------------|----------|--------|------|----------|----------|-------|------|------|------|------------|---------------|---|
|   | Servicer   |              | 1,503.07 | 3.2500 | 0.00 | 1,572.97 | 1,322.92 | 93.86 | 0.00 | 0.00 | 0.00 | 263,333.17 | 0.00 01/01/20 |   |
|   | Difference | 598130       | 0.00     | 0.0000 | 0.25 | -0.12    | 0.12     | 0.00  | 0.00 | 0.00 | 0.00 | 0.12       | 0.00          |   |

|                                                                                  |                      |                                     | Exception Clearing Re        | port (Form SG403)                                            |                                            |                                    |
|----------------------------------------------------------------------------------|----------------------|-------------------------------------|------------------------------|--------------------------------------------------------------|--------------------------------------------|------------------------------------|
| PFI Number                                                                       | Servicer Name        |                                     |                              |                                                              | Revision Date:1/8/2020                     |                                    |
| Printed Name of Employee Completing Form                                         |                      |                                     |                              |                                                              |                                            |                                    |
| Title:                                                                           | Email:               |                                     |                              |                                                              |                                            |                                    |
| Phone Number.                                                                    | Date Submitted:      |                                     |                              |                                                              |                                            |                                    |
| Choose one of each category per form:                                            |                      |                                     |                              |                                                              |                                            |                                    |
| Remittance Type:<br>Actual/Actual<br>Actual/Actual Single<br>Scheduled/Scheduled | Product MPF Traditio | nal<br>ment MBS                     | *IF NO                       | EXCEPTIONS, FORM DOES NOT NEED TO BE FILL                    | ED OUT                                     |                                    |
| MPF Loan Number<br>1949699 / 598130                                              | MPF/Servicer<br>MPF  | Exception Type<br>Curtailment Error | Exception Date<br>12/16/2019 | Explanation of Difference<br>Curtailment Interest Difference | Next Due Date/Liquidation Date<br>1/1/2020 | Actual Ending Balance<br>263333.17 |
|                                                                                  |                      |                                     |                              |                                                              |                                            |                                    |

| Scheduled Ending Balance | Number of Months | Supporting Documentation<br>Required (i.e. Loan<br>Amortization Schedule Tab) | Curtailment Amount 1 | Curtailment Date 1 | Curtailment Amount 2 | Curtailment Date 2 | Curtailment Amount 3 | Curtailment Date 3 | Date Entered    |
|--------------------------|------------------|-------------------------------------------------------------------------------|----------------------|--------------------|----------------------|--------------------|----------------------|--------------------|-----------------|
|                          | 1                | YES                                                                           | -93.86               | 12/1/2019          | 46.93                | 11/1/2019          | 46.93                | 12/1/2019          | 12/17/2019 0:00 |
|                          |                  |                                                                               |                      |                    |                      |                    |                      |                    |                 |
|                          |                  |                                                                               |                      |                    |                      |                    |                      |                    |                 |
|                          |                  |                                                                               |                      |                    |                      |                    |                      |                    |                 |

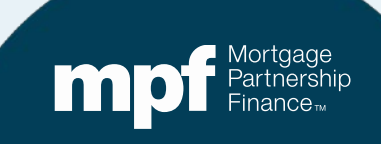

| EXAMPLE    | S               |                       |         |         |            |            |            |            |             |               |               |           |                 |                 |                 |                | 7      |
|------------|-----------------|-----------------------|---------|---------|------------|------------|------------|------------|-------------|---------------|---------------|-----------|-----------------|-----------------|-----------------|----------------|--------|
| Sabadula   | d/Sobodu        | od                    |         |         |            |            |            |            |             |               |               |           |                 |                 |                 |                | _      |
| Loan Num   | a/Scheau<br>her | Payment [             | )ate Be | orin Se | ched Bal   | Int Rate   | SE Rate    | Payment    | Gross Int   | Service Fee   | Net Int       | Principal | Curtailment An  | nt Curt Int     | Ending Sched Ba | Ending Act Bal | -      |
| Louin Hum  | 123             | 456 5/1/2             | 018 \$  | 84      | 4.543.07   | 0.03500    | 0.00250    | \$ 847.85  | \$ 246.58   | \$17.61       | \$ 228.97     | \$ 601.27 | \$ 200.00       | 0 \$ 0.58       | \$ 83,741.22    | \$ 83,741.22   | -      |
|            | 123             | 456 6/1/2             | 018 \$  | 83      | 3,741.22   | 0.03500    | 0.00250    | \$ 847.85  | \$ 244.25   | \$17.45       | \$ 226.80     | \$ 603.60 |                 |                 | \$ 83,137.62    | \$ 83,137.62   | _      |
| Actual/Act | tual            |                       |         |         |            |            |            |            |             |               |               |           |                 |                 |                 |                | -      |
| Loan Num   | ber             | Payment [             | )ate Be | eain Ao | ct Bal     | Int Rate   | SF Rate    | Payment    | Gross Int   | Service Fee   | e Net Int     | Principal | Curtailment An  | nt Curt Int     | Ending Act Bal  |                | -      |
|            | 123             | 456 5/1/2             | 018 \$  | 84      | 4,543.07   | 0.03500    | 0.00250    | \$ 847.85  | \$ 246.58   | \$17.61       | \$ 228.97     | \$ 601.27 | \$ 200.00       | )               | \$ 83,741.80    |                | -      |
|            | 123             | 456 6/1/2             | 018 \$  | 83      | 3,741.80   | 0.03500    | 0.00250    | \$ 847.85  | \$ 244.25   | \$17.45       | \$ 226.80     | \$ 603.60 | \$-             |                 | \$ 83,138.20    |                |        |
|            | 123             | 456 7/1/2             | 018 \$  | 83      | 3,138.20   | 0.03500    | 0.00250    | \$ 847.85  | \$ 242.49   | \$17.32       | \$ 225.17     | \$ 605.36 | \$-             |                 | \$ 82,532.84    |                | -      |
| PELLoan    | History         |                       |         |         |            |            |            |            |             |               |               |           |                 |                 |                 |                |        |
| Loan Num   | ber             | Payment [             | )ate Be | eain So | ched Bal   | Int Rate   | SF Rate    | Payment    | Gross Int   | Service Fee   | e Net Int     | Principal | Curtailment An  | nt Curt Int     | Ending Sched Ba | Ending Act Bal | Option |
|            | 1949            | 699 11/1/2            | 019     | 265     | 5.000.00   | 3.25       | 0.25       | 1.503.07   | 717.71      | 55.21         | 662.50        | 785.36    | 46.93           | 3               | g               | 264,167,71     |        |
|            |                 | 12/1/2                | 019     | 264     | 4,167.71   | 3.25       | 0.25       | 5 1,503.07 | 715.45      | 55.03         | 660.42        | 787.62    | 46.93           | 3               |                 | 263,333.17     | 1      |
|            |                 |                       |         |         |            |            |            |            |             |               |               |           |                 |                 |                 | I              |        |
|            |                 | Interest Rate:        | 3.25    | 500%    |            | PFI Ap     | plication  |            | Wells Far   | go Applicatio | on            |           | Ln #            | 194969          | 19              |                |        |
|            |                 | P&I Constant:         | \$1,50  | 03.07   |            |            |            |            | P8          | I Constant:   | 1,503.07      | 7         | PFI#            |                 |                 |                |        |
| Due Date   | Principal       | S/F<br>Gross Interest | 0.00    | 0250    | Not Intere | st Curtail | Iment Prin | Bal        | Due Date    | Principal     | Gross Interes | t SE      | Net Interest Cu | N<br>Intailmont | Prin Bal        |                |        |
| Due Dale   | r micipai       | Cross merest          | ,       |         | Net miere  | St Curtan  | \$26       | 5 000 00   | Due Date    | Thhopar       | oross mieres  | . 0/      | Net Interest Cu | nument          | 265 000 00      |                | _      |
| 11/01/19   | 785.36          | 717.71                | 5       | 5.21    | 662.5      | 0 4        | 6.93 26    | 4,167.71   | 11/01/19    | 785.36        | 717.7         | 1 55.21   | 662.50          |                 | 264,214.64      |                | _      |
| 12/01/19   | 787.62          | 715.45                | 5       | 5.03    | 660.4      | 2 4        | 6.93 26    | 3,333.16   | 12/01/19    | 787.49        | 715.58        | 3 55.04   | 660.54          | 93.86           | 6 263,333.29    |                | -      |
|            |                 |                       |         |         |            |            | 0.01) 20.  | 5,555.17   |             |               |               |           |                 |                 |                 |                | _      |
|            | 1,572.98        | 1,433.16              | 11      | 0.24    | 1,322.9    | 2 9        | 3.85       |            |             | 1,572.85      | 1,433.29      | 9 110.25  | 1,323.04        | 93.86           | 6               |                | _      |
| Diff:      | 0.13            | (0.13)                | (       | (0.01)  | (0.1       | 2) (       | 0.01)      |            |             |               |               |           |                 |                 |                 |                | -      |
|            |                 |                       |         |         |            |            |            |            |             |               |               |           |                 |                 |                 |                | _      |
| Prin Adj   | 0.12            |                       |         |         |            |            |            |            |             |               |               |           |                 |                 |                 |                | -      |
| IIII Auj   | (0.12)          |                       |         |         |            | -          |            |            | ntior       |               |               | -         |                 |                 |                 |                |        |
|            |                 |                       |         |         |            |            |            |            | μιοι        |               |               |           |                 |                 |                 |                | _      |
|            |                 |                       |         |         |            |            |            |            | 2           |               |               |           |                 |                 |                 |                | -      |
|            |                 |                       |         |         |            |            |            |            | ~           |               |               |           |                 |                 |                 |                |        |
|            |                 |                       |         |         |            |            |            |            |             |               |               |           |                 |                 |                 |                | _      |
|            |                 |                       |         |         |            |            |            |            |             |               |               |           |                 |                 |                 |                | _      |
|            |                 |                       |         |         |            |            |            |            |             |               |               |           |                 |                 |                 |                |        |
|            | 1               |                       |         |         |            |            |            |            |             |               |               |           |                 |                 |                 |                |        |
| < ▶        | Instru          | tions Exce            | ption R | Reques  | st Form    | Missi      | ng Loans   | Amort      | ization Sch | edule E       | xamples       | (+)       |                 |                 |                 | :              |        |

Mortgage Partnership Finance™

#### **Uploading ECRs - MPF Traditional**

# Like Ioan level activity files, ECRs require a specific naming convention

#### Naming convention for ECRs

- ✓ ECR\_File Name\_MMYYYY
- An ECR does not have to be submitted if there are no Wells Fargo exceptions to correct.

✓ The MMYYYY must be equal to the month/year the file is being uploaded.

Example: ECR\_c123456\_MMYYYY

Wells Fargo provides Servicers a file name which begins with the letter 'C' followed by a series of digits.

c123456 shown above is an example only.

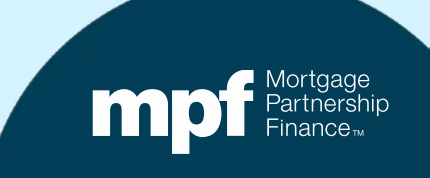

#### **Uploading ECRs - MPF Xtra**

#### It is critical to use the proper naming convention when uploading ECRs into the ServicerConnect website

#### Naming convention for ECRs

- ✓ ECR\_File Name\_MMDDYYYY
- ✓ An ECR does not have to be submitted if there are no Wells Fargo exceptions to correct
- ✓ The MMDDYYYY must be equal to the date the file is being uploaded

**Example:** ECR\_c123456\_MMDDYYYY

Wells Fargo provides Servicers a file name which begins with the letter 'C' followed by a series of digits

c123456 shown above is an example only

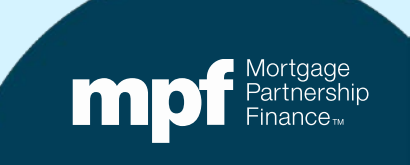

# Identifying TAR Exceptions & Clearing Exceptions

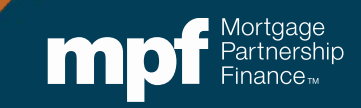

Now that you know how to complete an ECR, let's research some exceptions and walk through the entire process.

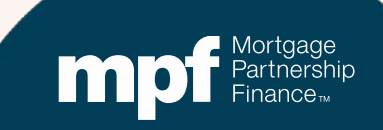

# **Example 1: Turnaround Report**

#### Servicer Turnaround - Initial Report

Run Date 1/6/2020 10:03:13 AM

LSVTRNARNDI

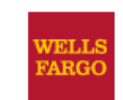

Servicer Number -

Cycle Date - 01/01/2020

| Mo         | br of Loan<br>onths Nbr | P&I      | Note<br>Rate | Serv<br>Fee<br>Rate | Prin<br>Amt | Interest<br>Amt | Curt<br>Amt | Curt<br>Int | Prin<br>Adj<br>Amt | Liq<br>Amt | Act<br>End<br>Bal | Sch BorrNext<br>End DueDt<br>Bal | Paid in<br>Full Dt | Act<br>Code |
|------------|-------------------------|----------|--------------|---------------------|-------------|-----------------|-------------|-------------|--------------------|------------|-------------------|----------------------------------|--------------------|-------------|
|            |                         |          |              |                     |             | MPF Progra      | m           |             |                    |            |                   |                                  |                    |             |
| Investor   | 4 0001943960            | 834.57   | 3.6250       | 0.25                | 284.46      | 512.17          | 15.43       | 0.00        | 0.00               | 0.00       | 181,805.84        | 0.00 02/01/20                    |                    | 0           |
| Servicer   |                         | 834.57   | 3.6250       | 0.00                | 284.46      | 512.17          | 15.43       | 0.00        | 0.00               | 0.00       | 181,805.88        | 0.00 02/01/20                    |                    |             |
| Difference | e                       | 0.00     | 0.0000       | 0.25                | 0.00        | 0.00            | 0.00        | 0.00        | 0.00               | 0.00       | -0.04             | 0.00                             |                    |             |
| Investor   | 2 0001852806            | 1,115.78 | 4.6250       | 0.25                | 926.56      | 1,234.46        | 0.00        | 0.00        | 0.00               | 0.00       | 168,602.90        | 0.00 02/01/20                    |                    | 0           |
| Servicer   |                         | 1,115.78 | 4.6250       | 0.00                | 923.00      | 1,237.83        | 0.00        | 0.00        | 0.00               | 0.00       | 169,067.07        | 0.00 02/01/20                    |                    |             |
| Difference | e                       | 0.00     | 0.0000       | 0.25                | 3.56        | -3.37           | 0.00        | 0.00        | 0.00               | 0.00       | -464.17           | 0.00                             |                    |             |
| Investor   | 2 0001949699            | 1,503.07 | 3.2500       | 0.25                | 0.00        | 0.00            | 0.00        | 0.00        | 0.00               | 0.00       | 263,333.29        | 0.00 01/01/20                    |                    | 0           |
| Servicer   |                         | 1,503.07 | 3.2500       | 0.00                | 0.00        | 0.00            | 0.00        | 0.00        | 0.00               | 0.00       | 263,333.17        | 0.00 01/01/20                    |                    |             |
| Difference | e                       | 0.00     | 0.0000       | 0.25                | 0.00        | 0.00            | 0.00        | 0.00        | 0.00               | 0.00       | 0.12              | 0.00                             |                    |             |
| Investor   | 2 0001955698            | 798.58   | 3.3750       | 0.25                | 292.62      | 468.48          | 9.42        | 0.00        | 0.00               | 0.00       | 179,596.46        | 0.00 02/01/20                    |                    | 0           |
| Servicer   |                         | 798.58   | 3.3750       | 0.00                | 292.61      | 468.49          | 9.42        | 0.00        | 0.00               | 0.00       | 179,596.44        | 0.00 02/01/20                    |                    |             |
| Difference | e                       | 0.00     | 0.0000       | 0.25                | 0.01        | -0.01           | 0.00        | 0.00        | 0.00               | 0.00       | 0.02              | 0.00                             |                    |             |
| Investor   | 1 0001943293            | 1,359.46 | 3.8750       | 0.25                | 859.24      | 1,739.70        | 81.08       | 0.00        | 0.00               | 0.00       | 287,225.28        | 0.00 02/01/20                    |                    | 0           |
| Servicer   |                         | 1,359.46 | 3.8750       | 0.00                | 859.37      | 1,739.58        | 81.08       | 0.00        | 0.00               | 0.00       | 287,225.15        | 0.00 02/01/20                    |                    |             |
| Difference | e                       | 0.00     | 0.0000       | 0.25                | -0.13       | 0.12            | 0.00        | 0.00        | 0.00               | 0.00       | 0.13              | 0.00                             |                    |             |
| Total Loa  | n Differences           | 5        |              |                     | 3.44        | -3.26           | 0.00        | 0.00        | 0.00               | 0.00       | -463.94           | 0.00                             |                    |             |

#### Let's take a look at an iTAR. Can you identify the error at a glance or do you need to do some research?

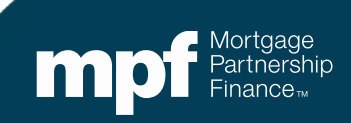

# **Example 1: Research Support**

#### **Servicer Payment History**

#### **Investor Payment History**

|          |           | Interest Rate: | 3.8750%    |              | <b>PFI Applic</b> | ation      |   | Wells Far | go Applica   | tion           |           | Ln #         |             |            |
|----------|-----------|----------------|------------|--------------|-------------------|------------|---|-----------|--------------|----------------|-----------|--------------|-------------|------------|
|          |           | P&I Constant:  | 1,359.46   |              |                   |            |   | P8        | & Constant:  | 1,359.46       |           | PFI #        |             |            |
|          |           | S/F            | 0.00250    |              |                   |            |   |           |              |                |           | Remit Type   | A/A         |            |
| Due Date | Principal | Gross Interest | SF         | Net Interest | Curtailment       | Prin Bal   |   | Due Date  | Principal    | Gross Interest | SF        | Net Interest | Curtailment | Prin Bal   |
|          |           |                |            |              |                   | 288,165.60 |   |           |              |                |           |              |             | 288,165.60 |
| 12/01/19 | 428.93    | 930.53         | 60.03      | 870.50       | 40.54             | 287,696.13 |   | 12/01/19  | 428.93       | 930.53         | 60.03     | 870.50       |             | 287,736.67 |
| 01/01/20 | 430.44    | 929.02         | 59.94      | 869.08       | 40.54             | 287,225.15 |   | 01/01/20  | 430.31       | 929.15         | 59.95     | 869.20       | 81.08       | 287,225.28 |
|          |           |                |            |              |                   |            |   |           |              |                |           |              |             | /          |
|          |           |                |            |              |                   |            |   |           |              |                |           |              |             |            |
|          | 859.37    | 1,859.55       | 119.97     | 1,739.58     | 81.08             |            |   | k         | 859.24       | 1,859.68       | 119.98    | 1,739.70     | 81.08       | /          |
|          | 859.24    | 1,859.68       | 119.98     | 1,739.70     | 81.08             |            |   |           |              |                | /         |              | /           |            |
|          | 0.13      | (0.13)         | (0.01      | (0.12)       | 0.00              |            |   |           |              |                |           |              |             |            |
|          |           |                |            |              |                   |            |   |           |              |                |           |              |             |            |
| Diff:    |           |                |            |              |                   |            |   |           | $\backslash$ |                |           |              |             |            |
|          |           |                |            |              |                   |            |   |           |              |                |           |              |             |            |
|          |           |                |            |              |                   |            |   |           |              |                |           |              |             |            |
| Prin Adj | 0.13      |                |            |              |                   |            |   |           |              | $\backslash$   |           |              |             |            |
| Int Adj  | (0.12)    |                |            |              |                   |            | / |           |              |                |           |              |             |            |
|          |           |                |            |              |                   |            |   |           |              |                |           | *            |             |            |
| Investo  | or 1 000  | 1943293 1.359  | .46 3.8750 | 0.25 859.3   | 1,739.70          | 81.0       | 6 | 0.00      | 0.00         | 0.00           | 287,225.2 | 8 0.0        | 0 02/01/20  | 0          |
| Service  | ar.       | 1,359          | .46 3.8750 | 0.00 859.3   | 1,739.50          | 81.0       | 8 | 0.00      | 0.00         | 0.00           | 287,225.1 | 5 0.0        | 0 02/01/20  |            |
| Differe  | nce       | 0              | 0000.0 00. | 0.25 -0.1    | 13 0.12           | 0.0        | 0 | 0.00      | 0.00         | 0.00           | 0.1       | 3 0.0        | 0           |            |

Using the amortization chart, we can identify the cause of the exception!

Mortgage Partnership Finance™

# **Example 1: Exception Clearing Report**

#### **Incorrect Application of Curtailments**

|                                           |                                                                            | Exception Clearing Re | oort (Form SG403)                        |                                |                       |                          |
|-------------------------------------------|----------------------------------------------------------------------------|-----------------------|------------------------------------------|--------------------------------|-----------------------|--------------------------|
| PFINumber 1234                            | Servicer Name Any Bank USA                                                 |                       |                                          | Revision Date:12/11/2018       |                       |                          |
| Printed Name of Employee Completing Form: | Mary Jones                                                                 |                       |                                          |                                |                       |                          |
| Title: Loan Servicing Rep                 | Email: M Jones@m yem ail.com                                               |                       |                                          |                                |                       |                          |
| Phone Number: 312-444-4444                | Date Submitted: 01/13/2020                                                 |                       |                                          |                                |                       |                          |
| Choose one of each category per form:     | ,                                                                          |                       |                                          |                                |                       |                          |
| Product:<br>✓ Actual/Actual               | Remittance Type<br>✓ MPF Traditional<br>└ MPF Xtra<br>└ MPF Government MBS | *IF NO I              | XCEPTIONS, FORM DOES NOT NEED TO BE FILI | LED OUT                        |                       |                          |
|                                           |                                                                            | 1                     |                                          |                                |                       |                          |
| MPF Loan Number                           | MPF/Servicer Exception Type                                                | Exception Date        | Explanation of Difference                | Next Due Date/Liquidation Date | Actual Ending Balance | Scheduled Ending Balance |

| Number of Months | Supporting<br>Documentation<br>Required (i.e. Loan | Curtailment Amount 1 | Curtailment Date 1 | Curtailment Amount 2 | Curtailment Date 2 | Curtailment Amount 3 | Curtailment Date 3 | Date Entered   |
|------------------|----------------------------------------------------|----------------------|--------------------|----------------------|--------------------|----------------------|--------------------|----------------|
| 1                | YES                                                | -81.08               | 1/1/2019           | 40.54                | 12/1/2019          | 40.54                | 1/1/2020           | 1/13/2020 0:00 |

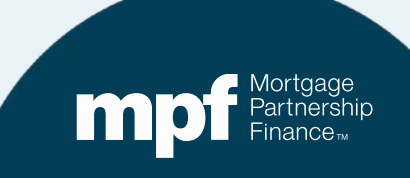

# **Example 1: Exception Clearing Report**

| oan Number    |        | Payment Date   | Beg    | jin Sched Ba | Int Rate    | SF Rate   | Paymen            | t (  | Gross  | Int S    | ervice I | Fee Net  | Int       | Principal             | Curtailmen | t Amt | Curt Int | Ending Se | ched Ba  | Ending / | Act      |
|---------------|--------|----------------|--------|--------------|-------------|-----------|-------------------|------|--------|----------|----------|----------|-----------|-----------------------|------------|-------|----------|-----------|----------|----------|----------|
|               |        |                |        |              |             |           |                   | _    |        |          |          |          |           |                       |            |       |          |           |          | _ 6      |          |
| ctual/Actual  |        | Devery and Det | D      | in Ast Dal   | Int Data    | 05 0-1-   | December          |      | 0      |          |          |          | l-t       | Drivelant             | 0          |       | 0        | Ending A  | -t D-l   |          | 거        |
| ban Number    | 10/220 | Payment Date   | e Beg  | JIN ACT Bal  | Int Rate    | SF Rate   | Paymen<br>© 1 250 | 16   | Gross  | Int S    | ervice I | ree Net  | Int 20.50 | Principal<br>© 429.02 | Curtailmen | t Amt | Curt Int | Ending A  | Ct Bal   |          |          |
|               | 194329 | 3 1/1/2019     | s<br>S | 287 696 13   | 0.03075     | 0.00250   | \$1,359           | 46   | \$ 929 | 02 \$    | 59.94    | 30<br>52 | 80.938    | \$ 420.95             | 3 4<br>S 1 | 0.54  |          | \$ 287    | 7 225 15 |          |          |
|               | 104020 |                | v      | 207,030.13   | 0.00010     | 0.00230   | ψ1,000            | 40   | ψ 525. | - υ 2 ψ. | 55.54    | ψt       | 00.00     | <b>W 430.44</b>       | Ψī         | 0.54  |          | ψ 201     | ,223.13  |          |          |
|               |        | Interest Rate: |        | 3.8750%      |             | PFI App   | olication         |      |        | Wel      | ls Farc  | o Appli  | catior    | 1                     |            |       | Ln #     | 19432     | 293      |          | 1        |
|               |        | P&I Constant:  |        | 1,359.46     |             |           |                   |      |        |          | P&       | Consta   | nt:       | 1,359.46              |            |       | PFI #    | i i       |          |          | 1        |
|               |        | S/F            |        | 0.00250      |             |           |                   |      |        |          |          |          |           |                       |            | Rei   | nit Type | A/A       |          |          | 1        |
| Due Date Prin | cipal  | Gross Interest | SF     | Ne           | et Interest | Curtailme | ent Prin          | Bal  |        | Due      | Date     | Principa | Gro       | oss Interest          | SF         | Net I | nterest  | Curtailme | ent Prin | Bal      | ⊢        |
|               |        |                |        |              |             |           | 288,              | 165. | 60     |          |          |          |           |                       |            |       |          |           | 28       | 8,165.60 |          |
| 12/01/19      |        | 930.53         |        | 60.03        | 870.50      | 40.       | 54 287,           | 696. | 13     | 12/      | 01/19    | 428.9    | 93        | 930.53                | 60.03      |       | 870.50   |           | 28       | 7,736.67 |          |
| 01/01/20      |        | 929.02         |        | 59.94        | 869.08      | 40.       | 54 287,           | 225. | 15     | 01/      | 01/20    | 430.3    | 31        | 929.15                | 59.95      |       | 869.20   | 81.0      | 08 28    | 7,225.28 |          |
|               |        |                |        |              |             |           |                   |      | _      | <u> </u> |          |          |           |                       |            |       |          |           |          |          | -        |
|               |        |                |        |              |             |           |                   |      | - 60   | -        |          |          |           |                       |            |       |          |           |          |          | -        |
|               |        |                |        |              |             |           |                   |      | _      | -        |          |          |           |                       |            |       |          |           |          |          | -        |
|               |        |                |        |              |             |           |                   |      |        |          |          |          |           |                       |            |       |          |           |          |          | 1        |
|               | 859.37 | 1.859.55       |        | 119.97       | 1.739.58    | 81.       | 08                |      |        |          |          | 859.2    | 24        | 1.859.68              | 119.98     | 1     | 739.70   | 81./      | 08       |          | 1        |
|               | 859.24 | 1,859.68       |        | 119.98       | 1,739.70    | 81.       | 08                |      |        |          |          |          |           | 1,000.00              |            |       | ,        |           |          |          | 1        |
|               | 0.13   | (0.13)         |        | (0.01)       | (0.12)      | 0.        | 00                |      |        |          |          |          |           |                       |            |       |          |           |          |          | 1        |
| D:#           |        |                |        |              |             |           |                   |      |        |          |          |          |           |                       |            |       |          |           |          |          |          |
| Dim:          |        |                |        |              |             |           |                   |      |        |          |          |          |           |                       |            |       |          |           |          |          |          |
|               |        |                |        |              |             |           |                   | - (  | Opt    | ior      |          |          |           |                       |            |       |          |           |          |          | 1        |
| Prin Adi      | 0.13   |                |        |              |             |           |                   |      |        |          |          |          |           |                       |            |       |          |           |          |          | 1        |
| nt Adj        | (0.12) |                |        |              |             |           |                   |      | 2      | 2        |          |          |           |                       |            |       |          |           |          |          | 1        |
|               |        |                |        |              |             |           |                   |      |        |          |          |          |           |                       |            | -     |          |           |          |          | <u> </u> |
|               |        |                |        |              |             |           |                   |      |        |          |          |          |           |                       |            |       |          |           |          |          |          |
|               |        |                |        |              |             |           |                   |      |        |          |          |          |           |                       |            |       |          |           |          |          |          |
|               |        |                |        |              |             |           |                   |      |        |          |          |          |           |                       |            |       |          |           |          |          |          |
|               |        |                |        |              |             |           |                   |      |        |          |          |          |           |                       |            |       |          |           |          |          |          |

Amortization Schedule – Supporting documentation to be entered on the amortization tab of the ECR.

### **Example 2: Turnaround Report**

#### **Payoff Error – Action Code 60**

|          |      |              |        |        |         | Servi | cer Turna<br>Cycle Da | round<br>te 11/ | Initial Re<br>01/20 | port           |           |        |                 |           |    |
|----------|------|--------------|--------|--------|---------|-------|-----------------------|-----------------|---------------------|----------------|-----------|--------|-----------------|-----------|----|
| 11111    | xyz  | Credit Union |        |        |         |       | +                     |                 |                     |                |           |        |                 |           |    |
|          | # of | Loan         | P&I    | Note   | ServFee | Prin  | Interest              | Curt            | Curtint P           | <b>rinAd</b> j | Liq       | ActEnd | SchEnd Borrflex | t Paid in | Ac |
| ľ        | Mo.  | Nbr          | Amt    | Rate   | Rate    | Amt   | Amt                   | Amt             | Amt                 | Amt            | Amt       | Bal    | Bal DueDate     | FullDate  | Cd |
|          |      |              |        |        |         |       |                       |                 |                     |                |           |        |                 |           |    |
| Investor | 1    | 0000444444   | 656.48 | 5.3750 | 0.2500  | 0.00  | 180.24                | .00             |                     | 0.00           | 75,507.84 | 0.00   | 0.00            | 10/18/20  | 60 |
| Servicer |      | 4444         | 656.48 | 5.3750 | 0.2500  | 0.00  | 190.84                | 0.00            | 1                   | 0.00           | 75,507.84 | 0.00   | 0.00 11/01/20   | 10/18/20  | 60 |
| Differen | ce   |              |        |        |         | 0.00  | -10.60                | 0.00            | I                   | 0.00           | 0.00      | 0.00   | 0.00            |           |    |

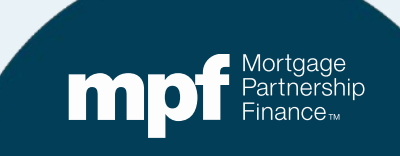

### **Example 2: Research Support**

#### **Reviewing Interest Calculation**

|                | Input         |                |        |
|----------------|---------------|----------------|--------|
| amt            | \$ 75,507.84  |                |        |
| GIR            | 0.05375       |                |        |
| SF             | 0.0025        |                |        |
| NIR            | 0.05125       |                |        |
| Full months    | 0             |                |        |
|                |               |                | Days   |
| daily per diem |               | daily per diem | 17     |
| Gross          | 11.1193052055 | 11.12          | 189.03 |
| SF             | 0.5171769863  | 0.52           | 8.79   |
| Net            | 10.6021282192 | 10.60          | 180.24 |
| 1              |               |                |        |

Daily Per Diem Unpaid Principal Balance \* gross interest rate / 365 \$75,507.84 \* .05375 / 365 = \$11.12

Net Daily Per Diem Unpaid Principal Balance \* net interest rate / 365 \$75,507.84 \* .05125 / 365 = \$10.60

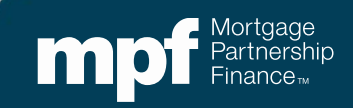

### **Example 2: Resolution**

|           |      |              |        |        |         | Servi | icer Turna    | round    | Initial R | eport           |           |        |        |           |          |     |
|-----------|------|--------------|--------|--------|---------|-------|---------------|----------|-----------|-----------------|-----------|--------|--------|-----------|----------|-----|
| 11111     | xyz  | Credit Union |        |        |         |       | Cycle Da<br>↓ | ite 11/( | 1/20      |                 |           |        |        |           |          |     |
|           | # of | Loan         | P81    | Note   | ServFee | Prin  | Interest      | Curt     | CurtInt   | <b>PrinAd</b> j | Liq       | ActEnd | SchEnd | Borrllext | Paid in  | Act |
| >         | Mo.  | Nbr          | Amt    | Rate   | Rate    | Amt   | Amt           | Amt      | Amt       | Amt             | Amt       | Bal    | Bal    | DueDate   | FullDate | Cd  |
| Investor  | 1    | 0000444444   | 656.48 | 5.3750 | 0.2500  | 0.00  | 180.24        | 00       |           | 0.00            | 75,507.84 | 0.00   | 0.00   |           | 10/18/20 | 60  |
| Servicer  |      | 4444         | 656.48 | 5.3750 | 0.2500  | 0.00  | 190.84        | 0.00     |           | 0.00            | 75,507.84 | 0.00   | 0.00   | 11/01/20  | 10/18/20 | 60  |
| Differenc | e    |              |        |        |         | 0.00  | -10.60        | 0.00     |           | 0.00            | 0.00      | 0.00   | 0.00   |           |          |     |
|           |      |              |        |        |         |       |               |          |           |                 |           |        | "      |           |          |     |

|                | Input         |                |        |
|----------------|---------------|----------------|--------|
| amt            | \$ 75,507.84  |                |        |
| GIR            | 0.05375       |                |        |
| SF             | 0.0025        |                |        |
| NIR            | 0.05125       |                |        |
| Full months    | 0             |                |        |
|                |               |                | Days   |
| daily per diem |               | daily per diem | 17     |
| Gross          | 11.1193052055 | 11.12          | 189.03 |
| SF             | 0.5171769863  | 0.52           | 8.79   |
| Net            | 10.6021282192 | 10.60          | 180.24 |
|                |               |                |        |

- Payoff date is 10/18/20
- Net Daily Per Diem is \$10.60
- PFI collected 1 day too many days of interest (18 days instead of 17 days).
- No ECR needed as PFI needs to update their records.
- Return \$11.12 to borrower (\$10.60 Net Int. and .52 SF)

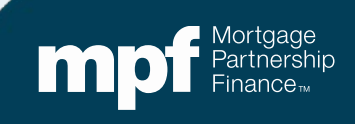

### **Example 3: Turnaround Report**

| Service<br>Servicer Numb<br>Cycle Date - 1 | r Tur<br>per -<br>.0/01/2019 | naro<br>" | und          | - Fi                | nal F       | Report          |             |             |                    | Run<br>LSV1 | Date 11/4/2019 1<br>FRNARNDF | 1:01:43 PM                       | WELLS<br>FARGO     |             |
|--------------------------------------------|------------------------------|-----------|--------------|---------------------|-------------|-----------------|-------------|-------------|--------------------|-------------|------------------------------|----------------------------------|--------------------|-------------|
| Nbr of<br>Months                           | Loan<br>Nbr                  | P&I       | Note<br>Rate | Serv<br>Fee<br>Rate | Prin<br>Amt | Interest<br>Amt | Curt<br>Amt | Curt<br>Int | Prin<br>Adj<br>Amt | Liq<br>Amt  | Act<br>End<br>Bal            | Sch BorrNext<br>End DueDt<br>Bal | Paid in<br>Full Dt | Act<br>Code |
|                                            |                              |           |              |                     | 1           | MPF Program     |             |             |                    |             |                              |                                  |                    |             |
| vestor 3                                   |                              | 894.83    | 4.5000       | 0.25                | 240.36      | 618.11          | 83.64       | 0.00        | 0.00               | 0.00        | 174,201.82                   | 0.00 11/01/19                    |                    | 0           |
| ervicer                                    |                              | 894.83    | 4.5000       | 0.25                | 235.19      | 622.99          | 83.64       | 0.00        | 0.00               | 0.00        | 175,584.59                   | 0.00 11/01/19                    |                    |             |
| ifference                                  |                              | 0.00      | 0.0000       | 0.00                | 5.17        | -4.88           | 0.00        | 0.00        | 0.00               | 0.00        | -1,382.77                    | 0.00                             |                    |             |

© Copyright 2018, Wells Fargo Bank, N.A. All rights reserved. Confidential.

Page 1 of 4

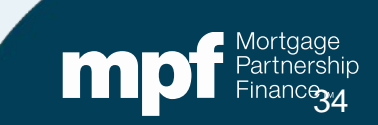

#### **Example 3: Research Support**

|          |            | Interest Rate: | 4.5000% | 5            | PFI Applic  | ation      | Wells Far | go Applica  | tion           |        | Ln #         |             |            |
|----------|------------|----------------|---------|--------------|-------------|------------|-----------|-------------|----------------|--------|--------------|-------------|------------|
|          |            | P&I Constant:  | 894.83  |              |             |            | P8        | & Constant: | 894.83         |        | PFI #        |             |            |
|          |            | S/F            | 0.00440 |              |             |            |           |             |                |        | Remit Type   | A/A         |            |
| Due Date | Principal  | Gross Interest | SF      | Net Interest | Curtailment | Prin Bal   | Due Date  | Principal   | Gross Interest | SF     | Net Interest | Curtailment | Prin Bal   |
|          |            |                |         |              |             | 176,605.00 |           |             |                |        |              |             | 176,605.00 |
| 07/01/19 | 232.56     | 662.27         | 64.76   | 597.51       | 1,367.32    | 175,005.12 | 07/01/19  | 232.56      | 662.27         | 64.76  | 597.51       | 1,367.32    | 175,005.12 |
|          |            |                |         |              | (1,367.32)  | 176,372.44 | 08/01/19  | 238.56      | 656.27         | 64.17  | 592.10       |             | 174,766.56 |
| 08/01/19 | 233.43     | 661.40         | 64.67   | 596.73       |             | 176,139.01 | 09/01/19  | 239.46      | 655.37         | 64.08  | 591.29       | 1.28        | 174,525.82 |
| 09/01/19 | 234.31     | 660.52         | 64.58   | 595.94       | 1.28        | 175,903.42 | 10/01/19  | 240.36      | 654.47         | 63.99  | 590.48       | 83.64       | 174,201.82 |
| 10/01/19 | 235.19     | 659.64         | 64.50   | 595.14       | 83.64       | 175,584.58 |           |             |                |        |              |             |            |
|          |            |                |         |              | (0.01)      | 175,584.59 |           |             |                |        |              |             |            |
|          |            |                |         |              |             |            |           |             |                |        |              |             |            |
|          |            |                |         |              |             |            |           |             |                |        |              |             |            |
|          | 935.50     | 2,643.82       | 258.51  | 2,385.32     | 84.91       |            |           | 950.94      | 2,628.38       | 257.00 | 2,371.39     | 1,452.24    |            |
|          | 950.94     | 2,628.38       | 257.00  | 2,371.39     | 1,452.24    |            |           |             |                |        |              |             |            |
|          | (15.44)    | 15.44          | 1.51    | 13.93        | (1,367.33)  |            |           |             |                |        |              |             |            |
|          |            |                |         |              |             |            |           |             |                |        |              |             |            |
|          |            |                |         |              |             |            |           |             |                |        |              |             |            |
| Diff:    |            |                |         |              |             |            |           |             |                |        |              |             |            |
| Prin Adj | (1,382.77) | 1              |         |              |             |            |           |             |                |        |              |             |            |
| Int Adj  | 13.93      |                |         |              |             |            |           |             |                |        |              |             |            |

**Servicer Payment History** 

#### **Investor Payment History**

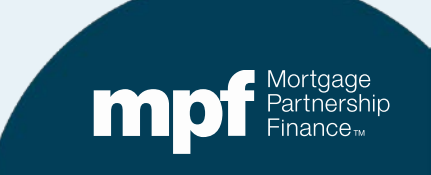

# **Example 3: Exception Clearing Report**

#### **Curtailment Reversal**

|                                                                          |                      |                                                                    | Ex                   | ception Clearing        | g Report (Form S                     | 6G403)                    |                      |                             |                                    |
|--------------------------------------------------------------------------|----------------------|--------------------------------------------------------------------|----------------------|-------------------------|--------------------------------------|---------------------------|----------------------|-----------------------------|------------------------------------|
| PFI Num ber 1234                                                         | Servicer Nam         | e Anh Bank USA                                                     |                      |                         |                                      |                           | Revision Date:12/1   | 1/2018                      |                                    |
| Printed Name of Employee Completing Fo                                   | m: Mary Jones        |                                                                    |                      |                         |                                      |                           |                      |                             |                                    |
| Title: Loan Servicing Rep                                                | Email: MJo           | nes@myemai.com                                                     |                      |                         |                                      |                           |                      |                             |                                    |
| Phone Number: 312-444-4444                                               | Date Submitte        | d:                                                                 |                      |                         |                                      |                           |                      |                             |                                    |
| Choose one of each category per form                                     | к:                   |                                                                    |                      |                         |                                      |                           |                      |                             |                                    |
| Product:<br>Actual/Actual<br>Actual/Actual Single<br>Scheduled/Scheduled | Remittance Type      | tional<br>riment MBS                                               |                      | "IF NO E>               | CEPTIONS, FORM                       | DOES NOT NEED 1           | TO BE FILLED OUT     |                             |                                    |
| MPF Loas Number                                                          | MPF/Servicer<br>MPF  | Exception<br>Curtailment Error                                     | Туре                 | Exception Date<br>11/4/ | Explanat<br>2019 Curtailment(s) Reve | ion of Difference<br>rsed | lext Due Date/Li     | iquidation Dat<br>11/1/2019 | Actual Ending Balance<br>175504.59 |
|                                                                          |                      | 1                                                                  |                      |                         |                                      |                           |                      | I                           |                                    |
| Scheduled Ending Balance Hun                                             | Department of Months | locumentation Required<br>(i.e. Loan Amortization<br>Schedule Tab) | Curtailment Amount 1 | Curtailment Date 1      | Curtailment Amount 2                 | Curtailment Date 2        | Curtailment Amount 3 | Curtailment Dat             | e 3 Date Entered                   |
|                                                                          | 3 YE                 | S                                                                  | -1367.               | 32 7/1/2019             |                                      |                           |                      |                             | 11/4/2019 0:0                      |
|                                                                          |                      |                                                                    |                      |                         |                                      | 1                         |                      |                             |                                    |

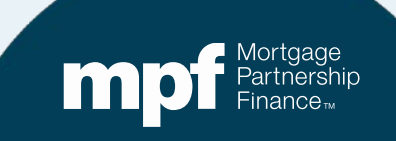

### **Example 3: Exception Clearing Report**

#### **Amortization Schedule – Supporting Documentation (2 Options)**

| mhor     | Daymont    | Date F  | Bogin S        | chod Bal | Int Rate | SE Data      | Daymont                               | Groce Int     | Sonic           | e Fee | Not Int          | D,          | rincipal | Curtailm    | ant Amt Cu | ut Int Endin | a Schod Bal | Ending Act Bal |
|----------|------------|---------|----------------|----------|----------|--------------|---------------------------------------|---------------|-----------------|-------|------------------|-------------|----------|-------------|------------|--------------|-------------|----------------|
| mber     | 7/1        | /2019   | \$ 170         | 5 605 00 | 0.0450   |              | \$ 89/ 83                             | \$ 662 27     | \$64.7          | 6     | \$ 507           | 51 C        | 232.56   | S 1         | 367 32     | s and s      | 175 005 12  | Ending Act Dal |
|          | 7/1        | /2019   | \$ 176         | 5 005 12 | 0.0450   | 0 0 00440    | \$ 894.83                             | \$            | \$0.00          | •     | \$ 337           |             | 232.30   | \$ (1       | 367 32     | ç            | 176 372 44  |                |
|          | 8/1        | /2015   | ¢ 176          | 372 11   | 0.0450   | 0 0.00440    | \$ 204.03                             | - v<br>661.40 | \$64.6          | 7     | \$ 505 P         | - J<br>73 C | 233 43   | φ (1,.<br>¢ | 507.52     | Q            | 176 139 01  |                |
|          | 0/1        | /2013   | ¢ 170          | 312.44   | 0.0450   | 0 0.00440    | ¢ 004.00                              | © CC0 E2      | \$04.0<br>¢C4.6 | 0     | \$ 550<br>\$ 500 | 01 0        | 233.43   | φ<br>C      | 1.00       | ч<br>с       | 176,133.01  |                |
|          | 3/1        | 2019    | 0 170<br>C 170 | 002 42   | 0.0450   | 0 0.00440    | 0 0 0 0 0 0 0 0 0 0 0 0 0 0 0 0 0 0 0 | \$ 000.0Z     | 004.0<br>CCAE   | 0     | \$ 595<br>\$ 595 | .94 J       | 234.31   | Ф<br>С      | 02.64      | 0<br>C       | 175,503.42  |                |
|          | TU/ I      | 2019    | φ 1/s          | 0,905.42 | 0.0450   | 0 0.00440    | a 034.03                              | \$ 059.04     | <b>004.</b> 0   | 0     | \$ 295           | .14 3       | 235.19   | о<br>с      | (0.04)     | ۍ<br>د       | 0.01        |                |
|          | rounding   |         |                |          |          |              |                                       |               |                 |       |                  |             |          | ð           | (0.01)     | ð            | 0.01        | – Opti         |
|          |            | Interes | st Rate:       | 4.       | 5000%    |              | PFI Appli                             | cation        |                 | Wells | Fargo            | Appli       | cation   |             |            | Ln           | #           | 1              |
|          |            | P&I Co  | onstant:       | 8        | 94.83    |              |                                       |               |                 |       | - P&I (          | Consta      | nt:      | 894.83      |            | PFI          | #           |                |
|          |            | S/F     |                | 0.       | 00440    |              |                                       |               |                 |       |                  |             |          |             |            | Remit Typ    | e A/A       |                |
| Due Date | Principal  | Gross   | Interest       | SF       | ٨        | let Interest | Curtailmen                            | t Prin Bal    |                 | Due D | ate Pi           | rincipal    | I Gross  | s Interest  | SF         | Net Interest | Curtailment | Prin Bal       |
|          |            |         |                |          |          |              |                                       | 176,605.      | 00              | -     |                  |             |          |             |            |              |             | 176,605.00     |
| 07/01/19 | 232.56     |         | 662.27         |          | 64.76    | 597.51       | 1,367.32                              | 175,005.      | 12              | 07/0  | 1/19             | 232.5       | 56       | 662.27      | 64.76      | 597.51       | 1,367.32    | 175,005.12     |
| 00/04/40 | 000.40     |         | 004 40         |          | CA C7    | 500 72       | (1,367.32                             | 176,372.      | 44              | 08/0  | 1/19             | 238.5       | 00       | 656.27      | 64.17      | 592.10       | 1.00        | 1/4,/66.56     |
| 00/01/19 | 233.43     |         | 660.62         |          | 64.67    | 596.73       | 1 20                                  | 176,139.      | 42              | 10/0  | 1/19             | 239.4       | 10       | 664 47      | 62.00      | 591.23       | 1.20        | 174,525.02     |
| 10/01/19 | 234.31     |         | 659 64         |          | 64.50    | 595.94       | 83.64                                 | 175,903.      | 4Z<br>58        | 10/0  | 1/19             | 240.3       | 00       | 004.47      | 63.99      | 590.40       | 0 03.04     | 174,201.02     |
| 10/01/13 | 200.10     |         | 000.04         |          | 04.50    | 555.14       | (0.01                                 | 175,584       | 59              |       |                  |             |          |             |            |              |             |                |
|          |            |         |                |          |          |              | (0.01                                 | ,,            |                 |       |                  |             |          |             |            |              |             |                |
|          |            |         |                |          |          |              |                                       |               |                 |       |                  |             |          |             |            |              |             |                |
|          | 935.50     | 2       | ,643.82        | 2        | 58.51    | 2,385.32     | 84.91                                 |               |                 |       |                  | 950.9       | 94       | 2,628.38    | 257.00     | 2,371.39     | 1,452.24    |                |
|          | 950.94     | 2       | ,628.38        | 2        | 57.00    | 2,371.39     | 1,452.24                              |               |                 |       |                  |             |          |             |            |              |             |                |
|          | (15.44)    |         | 15.44          |          | 1.51     | 13.93        | (1,367.33                             | 9             |                 |       |                  |             |          |             |            |              |             |                |
|          |            |         |                |          |          |              |                                       |               |                 |       |                  |             |          |             |            |              |             |                |
| Diff:    |            |         |                |          |          |              |                                       |               |                 |       |                  |             |          |             |            |              |             |                |
| Prin Adj | (1,382.77) |         |                |          |          |              |                                       |               |                 |       |                  |             |          |             |            |              |             |                |
| Int Adi  | 13.93      |         |                |          |          |              |                                       |               |                 | 1     |                  |             |          |             |            |              |             |                |

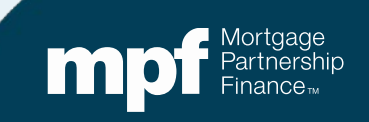

# **Example 4: Turnaround Report**

| WELL<br>FARGO | S<br>O                |             |        |              |                     |                  | SERVICE          | R TURNAF<br>Servicer I<br>Cycle Date | ROUND - F<br>Number<br>e - 02/01/ | INAL REPO<br>Y<br>2018 | RT         |                          | <b>Run Da</b><br>LSVTRN | <b>te</b> 03/02/<br>ARNDF | 2018 9:4                | 2AM         |
|---------------|-----------------------|-------------|--------|--------------|---------------------|------------------|------------------|--------------------------------------|-----------------------------------|------------------------|------------|--------------------------|-------------------------|---------------------------|-------------------------|-------------|
|               | Nbr Of<br>Months      | Loan<br>Nbr | P&I    | Note<br>Rate | Serv<br>Fee<br>Rate | Prin<br>Amt      | Interest<br>Amt  | Curt<br>Amt                          | Curt<br>Int                       | Prin<br>Adj<br>Amt     | Liq<br>Amt | Act<br>End<br>Bal        | Sch<br>End<br>Bal       | BorrNext<br>Due<br>Date   | Paid in<br>Full<br>Date | Act<br>Code |
| 596Y          |                       |             |        |              |                     |                  | MPF Program      |                                      |                                   |                        |            |                          |                         |                           |                         |             |
| Investo       | r 1 <sup>.</sup><br>r | 9           | 947.22 | 3.2500       | 0.25                | 515.92<br>514 53 | 398.12<br>399.40 | 52.78<br>52.78                       | 0.00                              | 0.00                   | 0.00       | 158,681.16<br>159 195 61 | 0.00                    | 05/01/18                  | 3                       | 0           |
| Differer      | nce                   |             | 0.00   | 0.0000       | 0.00                | 1.39             | -1.28            | 0.00                                 | 0.00                              | 0.00                   | 0.00       | -514.45                  | 0.00                    |                           | ,<br>                   |             |

Let's take a look at iTAR. Can you identify the error with a glance or do you need to do some research?

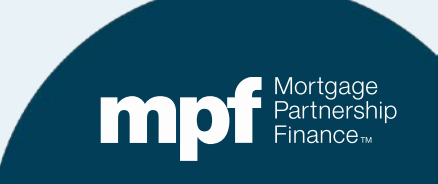

# **Example 4: Turnaround Report**

| WELLS<br>FARGO                    |                  |                           |                                  |                      |                              | SERVICE                   | R TURNAI<br>Servicer I<br>Cycle Dat | ROUND - FI<br>Number -<br>e - 04/01/ | INAL REPC            | ORT                  |                                     | <b>Run Da</b><br>LSVTRN | te 05/02/2<br>ARNDF     | 2017 10:                | :14AM       |
|-----------------------------------|------------------|---------------------------|----------------------------------|----------------------|------------------------------|---------------------------|-------------------------------------|--------------------------------------|----------------------|----------------------|-------------------------------------|-------------------------|-------------------------|-------------------------|-------------|
|                                   | Nbr Of<br>Months | Loan P&<br>Nbr            | Note<br>Rate                     | Serv<br>Fee<br>Rate  | Prin<br>Amt                  | Interest<br>Amt           | Curt<br>Amt                         | Curt<br>Int                          | Prin<br>Adj<br>Amt   | Liq<br>Amt           | Act<br>End<br>Bal                   | Sch<br>End<br>Bal       | BorrNext<br>Due<br>Date | Paid in<br>Full<br>Date | Act<br>Code |
| 596Y                              |                  |                           |                                  |                      |                              | MPF Program               |                                     |                                      |                      |                      |                                     |                         |                         |                         |             |
| Investor<br>Servicer<br>Differend | 1<br>ce          | 947.2<br>947.2<br>0.0     | 2 3.2500<br>2 3.2500<br>0 0.0000 | 0.00<br>0.00<br>0.00 | 1,000.13<br>499.39<br>500.74 | 825.52<br>828.14<br>-2.62 | 52.78<br>52.78<br>0.00              | 0.00<br>0.00<br>0.00                 | 0.00<br>0.00<br>0.00 | 0.00<br>0.00<br>0.00 | 164,299.51<br>164,800.25<br>-500.74 | 0.00<br>0.00<br>0.00    | 07/01/17<br>07/01/17    | ,                       | 0           |
| Investor<br>Servicer<br>Differenc | 1<br>ce          | 1,154.3<br>0.0<br>1,154.3 | 4 4.2500<br>0 0.0000<br>4 4.2500 | 0.00<br>0.00<br>0.00 | 0.00<br>0.00<br>0.00         | 0.00<br>0.00<br>0.00      | 1.00<br>1.00<br>0.00                | 0.00<br>0.00<br>0.00                 | 0.00<br>0.00<br>0.00 | 0.00<br>0.00<br>0.00 | 234,649.00<br>234,650.00<br>-1.00   | 0.00<br>0.00<br>0.00    | 06/01/17<br>06/01/17    | ,                       | 0           |
| Total Loa                         | an Differenc     | ces 2                     | 31                               |                      | -1103.85                     | -138.31                   | 0.00                                | 0.00                                 | 0.00                 | 1000.00              | -6266.62                            | 0.00                    |                         |                         |             |

Let's take a look at the iTAR where the loan first fell out of balance 11 months ago. Can you identify the error with a glance or do you need to do some research?

### **Example 4: Research Support**

#### **Servicer Payment History**

#### **Investor Payment History**

|          |           | Interest Rate: | 3.2500% |              | PFI applicat | tion       | Wells Fai | rgo applicat | tion           |        | LN 1678939   |            |            |                               |
|----------|-----------|----------------|---------|--------------|--------------|------------|-----------|--------------|----------------|--------|--------------|------------|------------|-------------------------------|
|          |           | P&I Constant:  | 947.22  |              |              |            | P8        | Constant:    | 947.22         |        |              |            |            |                               |
|          |           |                |         |              |              |            |           |              |                |        |              |            |            |                               |
| Due Date | Principal | Gross Interest | SF      | Net Interest | Curtailmen   | t Prin Bal | Due Date  | Principal    | Gross Interest | SF     | Net Interest | Curtailmen | t Prin Bal |                               |
|          |           |                |         |              |              | 167,000.00 |           |              |                |        |              |            |            |                               |
| 03/01/17 | 494.93    | 452.29         | 34.79   | 417.50       | 52.78        | 166,452.29 |           |              |                |        |              |            |            |                               |
| 04/01/17 | 496.41    | 450.81         | 34.68   | 416.13       | 52.78        | 165,903.10 |           |              |                |        |              |            |            |                               |
| 05/01/17 | 497.90    | 449.32         | 34.56   | 414.76       | 52.78        | 165,352.42 |           |              |                |        |              |            | 165,352.42 |                               |
| 06/01/17 | 499.39    | 447.83         | 34.45   | 413.38       | 52.78        | 164,800.25 | 05/01/17  | 499.39       | 447.83         | 34.45  | 413.38       |            | 164,853.03 | funded with 5/1/2017 due date |
| 07/01/17 | 500.89    | 446.33         | 34.33   | 412.00       | 52.78        | 164,246.58 | 06/01/17  | 500.74       | 446.48         | 34.34  | 412.13       | 52.78      | 164,299.51 |                               |
| 08/01/17 | 502.39    | 444.83         | 34.22   | 410.62       | 52.78        | 163,691.42 | 07/01/17  | 502.24       | 444.98         | 34.23  | 410.75       | 52.78      | 163,744.49 |                               |
| 09/01/17 | 503.89    | 443.33         | 34.10   | 409.23       | 52.78        | 163,134.75 | 08/01/17  | 503.75       | 443.47         | 34.11  | 409.36       | 52.78      | 163,187.96 |                               |
| 10/01/17 | 505.40    | 441.82         | 33.99   | 407.84       | 52.78        | 162,576.57 | 09/01/17  | 505.25       | 441.97         | 34.00  | 407.97       | 52.78      | 162,629.93 |                               |
| 11/01/17 | 506.91    | 440.31         | 33.87   | 406.44       | 52.78        | 162,016.88 | 10/01/17  | 506.76       | 440.46         | 33.88  | 406.57       | 52.78      | 162,070.38 |                               |
| 12/01/17 | 508.42    | 438.80         | 33.75   | 405.04       | 52.78        | 161,455.68 | 11/01/17  | 508.28       | 438.94         | 33.76  | 405.18       | 52.78      | 161,509.32 |                               |
| 01/01/18 | 509.94    | 437.28         | 33.64   | 403.64       | 52.78        | 160,892.96 | 12/01/17  | 509.80       | 437.42         | 33.65  | 403.77       | 52.78      | 160,946.74 |                               |
| 02/01/18 | 511.47    | 435.75         | 33.52   | 402.23       | 52.78        | 160,328.71 | 01/01/18  | 511.32       | 435.90         | 33.53  | 402.37       | 52.78      | 160,382.64 |                               |
| 03/01/18 | 513.00    | 434.22         | 33.40   | 400.82       | 52.78        | 159,762.93 | 02/01/18  | 512.85       | 434.37         | 33.41  | 400.96       | 52.78      | 159,817.01 |                               |
| 04/01/18 | 514.53    | 432.69         | 33.28   | 399.41       | 52.78        | 159,195.62 | 03/01/18  | 514.38       | 432.84         | 33.30  | 399.54       | 52.78      | 159,249.85 |                               |
|          |           |                |         |              |              |            | 04/01/18  | 515.92       | 431.30         | 33.18  | 398.12       | 52.78      | 158,681.15 |                               |
|          |           |                |         |              |              |            |           |              |                |        |              |            |            |                               |
|          |           |                |         |              |              |            |           |              |                |        |              |            |            |                               |
|          |           |                |         |              |              |            |           |              |                |        |              |            |            |                               |
|          |           |                |         |              |              |            |           |              |                |        |              |            |            |                               |
|          |           |                |         |              |              |            |           |              |                |        |              |            |            |                               |
|          | 5,576.22  | 4,843.20       | 372.55  | 4,470.65     | 580.58       |            |           | 6,090.69     | 5,275.95       | 405.84 | 4,870.11     | 580.58     |            |                               |
|          | 6,090.69  | 5,275.95       | 405.84  | 4,870.11     | 580.58       |            |           |              |                |        |              |            |            |                               |
| Diff:    | (514.47)  | (432.75)       | (33.29) | (399.46)     | 0.00         |            |           |              |                |        |              |            |            |                               |
|          |           |                |         |              |              |            |           |              |                |        |              |            |            |                               |
|          |           |                |         |              |              |            |           |              |                |        |              |            |            |                               |
| prin adj | (514.47)  |                |         |              |              |            |           |              |                |        |              |            |            |                               |
| int adj  | (399.46)  |                |         |              |              |            |           |              |                |        |              |            |            |                               |
|          |           |                |         |              |              |            |           |              |                |        |              |            |            |                               |

Using the amortization chart, we can identify the cause of the exception!

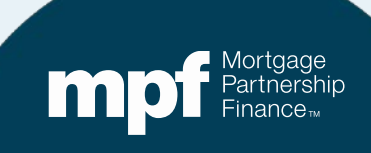

### **Example 4: Resolution**

#### Loan Funded with the Wrong Due Date

- Loan needs to be reversed & refunded.
- PFI needs to have funding unit reach out to MPF Service Center.
- Wells Fargo to adjust their system with correct first payment due MPF and cash adjustments.

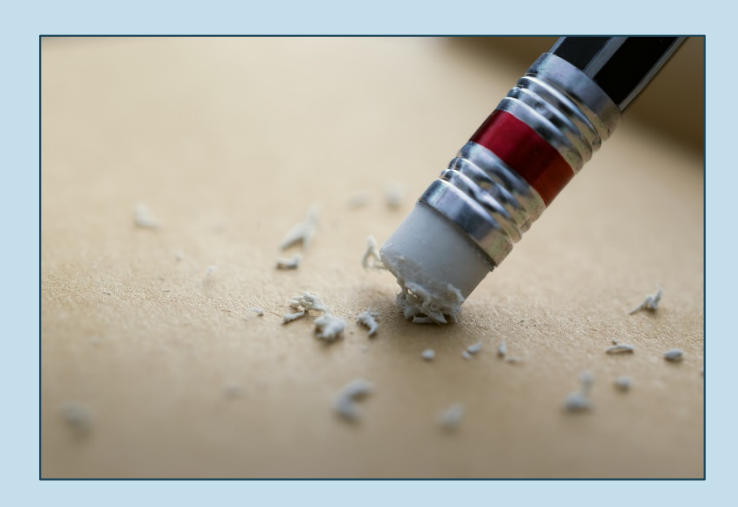

# **Example 5: Turnaround Report**

| Servic<br>Servicer Nu<br>Cycle Date | <b>Cer Tu</b><br>Imber -<br>- 09/01/202 | rnarc<br>20 | ound<br>ต    | - I                 | nitial      | Repo            | ort         |             |                    | Ru         | n Date 9/22/202<br>/TRNARNDI | 20 11:15:34 AM                   | WELLS<br>FARGO     | S<br>D      |
|-------------------------------------|-----------------------------------------|-------------|--------------|---------------------|-------------|-----------------|-------------|-------------|--------------------|------------|------------------------------|----------------------------------|--------------------|-------------|
| Nbr of<br>Months                    | Loan<br>Nbr                             | P&I         | Note<br>Rate | Serv<br>Fee<br>Rate | Prin<br>Amt | Interest<br>Amt | Curt<br>Amt | Curt<br>Int | Prin<br>Adj<br>Amt | Liq<br>Amt | Act<br>End<br>Bal            | Sch BorrNext<br>End DueDt<br>Bal | Paid in<br>Full Dt | Act<br>Code |
| 218X                                |                                         |             |              |                     |             | MPF Progra      | m           |             |                    |            |                              |                                  |                    |             |
| Investor 4                          |                                         | 1,566.04    | 3.5000       | 0.25                | 558.21      | 935.84          | 0.00        | 0.00        | 0.00               | 0.00       | 344,983.92                   | 0.00 11/01/20                    |                    | 0           |
| Servicer                            |                                         | 1,566.04    | 3.5000       | 0.25                | 556.27      | 937.64          | 0.00        | 0.00        | 0.00               | 0.00       | 345,651.38                   | 0.00 11/01/20                    |                    | 0           |
| Difference                          |                                         | 0.00        | 0.0000       | 0.00                | 1.94        | -1.80           | 0.00        | 0.00        | 0.00               | 0.00       | -667.46                      | 0.00                             |                    |             |
| Investor 4                          | 11111111                                | 610.09      | 3.3750       | 0.25                | 225.19      | 356.39          | 84.36       | 0.00        | 0.00               | 0.00       | 136,545.05                   | 0.00 11/01/20                    |                    | 0           |
| Servicer                            |                                         | 610.09      | 3.3750       | 0.25                | 225.43      | 356.17          | 84.36       | 0.00        | 0.00               | 0.00       | 136,459.73                   | 0.00 11/01/20                    |                    | 0           |
| Difference                          |                                         | 0.00        | 0.0000       | 0.00                | -0.24       | 0.22            | 0.00        | 0.00        | 0.00               | 0.00       | 85.32                        | 0.00                             |                    |             |

Can you identify the error with a glance or do you need to do some research?

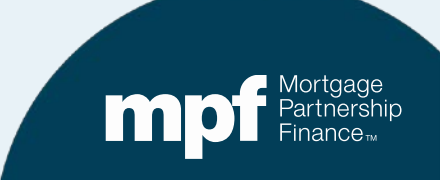

# **Example 5: Research Support**

|          |           | Interest Rate: | 3.3750% |              | PFI Application |            | WF Application | I             |                |        |              |             |            |
|----------|-----------|----------------|---------|--------------|-----------------|------------|----------------|---------------|----------------|--------|--------------|-------------|------------|
|          |           | P&I Constant:  | 610.09  |              |                 |            |                | P&I Constant: | 610.09         |        |              |             |            |
|          |           |                |         |              |                 |            |                |               |                |        |              |             |            |
| Due Date | Principal | Gross Interest | SF      | Net Interest | t Curtailment   | Prin Bal   | Due Date       | Principal     | Gross Interest | SF     | Net Interest | Curtailment | Prin Bal   |
| L 2      | 5         |                |         |              |                 | 138,000.00 |                |               |                |        |              |             | 138,000.00 |
| ٦        | <b>r</b>  |                |         |              | 0.00            | 138,000.00 |                |               |                |        |              |             | 138,000.00 |
| 07/01/20 | 221.97    | 388.13         | 28.75   | 359.38       | \$ 84.36        | 137,693.68 | 07/01/20       | 221.97        | 388.13         | 28.75  | 359.38       | 0.00        | 137,778.04 |
| 08/01/20 | 222.83    | 387.26         | 28.69   | 358.58       | \$ 84.36        | 137,386.49 | 08/01/20       | 222.59        | 387.50         | 28.70  | 358.80       | 84.36       | 137,471.09 |
| 09/01/20 | 223.69    | 386.40         | 28.62   | 357.78       | \$ 84.36        | 137,078.44 | 09/01/20       | 223.45        | 386.64         | 28.64  | 358.00       | 84.36       | 137,163.27 |
| 08/01/20 | 224.56    | 385.53         | 28.56   | 356.98       | \$ 84.36        | 136,769.52 | 08/01/20       | 224.32        | 385.77         | 28.58  | 357.20       | 84.36       | 136,854.59 |
| 09/01/20 | 225.43    | 384.66         | 28.49   | 356.17       | \$ 84.36        | 136,459.74 | 09/01/20       | 225.19        | 384.90         | 28.51  | 356.39       | 84.36       | 136,545.05 |
|          |           |                |         |              |                 |            |                |               |                |        |              |             |            |
|          |           |                |         |              |                 |            |                |               |                |        |              |             |            |
|          |           |                |         |              |                 |            |                |               |                |        |              |             |            |
|          | 1,118.46  | 1,931.99       | 143.11  | 1,788.88     | 421.80          | 137,078.44 |                |               |                |        |              |             |            |
|          | 1,117.51  | 1,932.94       | 143.18  | 1,789.76     | 337.44          | 137,163.27 |                | 1,117.51      | 1,932.94       | 143.18 | 1,789.76     | 337.44      |            |
| Diff:    | 0.95      | (0.95)         | (0.07)  | (0.88)       | 84.36           | (84.84)    |                |               |                |        |              |             |            |
|          |           |                |         |              |                 |            |                |               |                |        |              |             |            |
|          |           |                |         |              |                 |            |                |               |                |        |              |             |            |
| prin adj | 85.31     |                |         |              |                 |            |                |               |                |        |              |             |            |
| int adj  | (0.88)    |                |         |              |                 |            |                |               |                |        |              |             |            |
|          |           |                |         |              |                 |            |                |               |                |        |              |             |            |

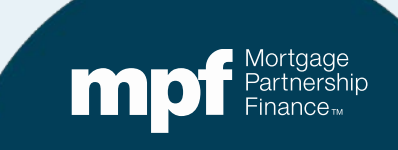

### **Example 5: Exception Clearing Report**

#### **Missed Curtailment**

|                                          | Ex                         | ception Clearing Repo | ort (Form SG403)                         |                             |                       |
|------------------------------------------|----------------------------|-----------------------|------------------------------------------|-----------------------------|-----------------------|
| PFI Number 1234 S                        | Servicer Name Any Bank USA |                       |                                          | Revision Date: 1/8/2020     |                       |
| Printed Name of Employee Completing Form | Mary Jones                 |                       |                                          |                             |                       |
| Title: Loan Servicing Rep E              | Email: MJones@myemail.com  |                       |                                          |                             |                       |
| Phone Number: 312-444-4444               | Date Submitted:            |                       |                                          |                             |                       |
| Choose one of each category per form:    |                            |                       |                                          |                             |                       |
| Remittance Type:                         | Product                    | 45 NO 5               |                                          | ED OUT                      |                       |
| Actual/Actual                            | MPF Traditional            | ^IF NU E              | ACEPTIONS, FORM DOES NOT NEED TO BE FILL | LED OUT                     |                       |
| Actual/Actual Single                     | MPF Xtra                   |                       |                                          |                             |                       |
| Scheduled/Scheduled                      | MPF Government MBS         |                       |                                          |                             |                       |
|                                          |                            |                       |                                          |                             |                       |
|                                          |                            |                       |                                          |                             |                       |
| MPF Loan Number MP                       | PF/Servicer Exception Type | Exception Date        | Explanation of Difference                | ext Due Date/Liquidation Da | Actual Ending Balance |
| 11111111 MPF                             | Curtailment Error          | 9/22/2020             | Missed Curtailment(s)                    | 11/1/2020                   | 136459.73             |
|                                          |                            |                       |                                          |                             |                       |
|                                          |                            |                       |                                          |                             |                       |

|                          |                  | Supporting Documentation<br>Required (i.e. Loan |                      |                    |                      |                    |                      |                    |                |
|--------------------------|------------------|-------------------------------------------------|----------------------|--------------------|----------------------|--------------------|----------------------|--------------------|----------------|
| Scheduled Ending Balance | Number of Months | Amortization Schedule Tab)                      | Curtailment Amount 1 | Curtailment Date 1 | Curtailment Amount 2 | Curtailment Date 2 | Curtailment Amount 3 | Curtailment Date 3 | Date Entered   |
|                          | 4                | YES                                             | 84.36                | 7/1/2020           |                      |                    |                      |                    | 9/23/2020 0:00 |
|                          |                  |                                                 |                      |                    |                      |                    |                      |                    |                |
|                          |                  |                                                 |                      |                    |                      |                    |                      |                    |                |

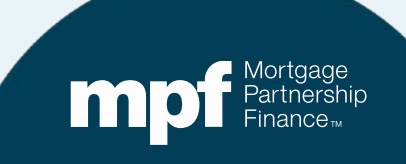

### **Example 5: Exception Clearing Report**

|    |            |         |            |        |         | _       |          |           |                | _                |            |          |         |            |          |               |              |            |                 | ry        | an Histo |
|----|------------|---------|------------|--------|---------|---------|----------|-----------|----------------|------------------|------------|----------|---------|------------|----------|---------------|--------------|------------|-----------------|-----------|----------|
|    | g Act Bal  | Ending  | Curt Ir    | Amt    | ailment | Curt    | rincipal | nt I      | e Fee Net I    | Servic           | Gross Int  | Payment  | SF Rate | Int Rate   | ed Ba    | gin Scheo     | te Be        | ment Date  | Paymer          |           | lumber   |
|    | 137,693.68 | \$      |            | 4.36   | 84      | \$      | 221.97   | 9.38      | \$35           | \$28.75          | \$388.13   | \$610.09 | 0.00250 | 0.03375    | 00.00    | 138,00        | 20 \$        | 6/1/2020   | 7 6/            | 208491    |          |
| On | 137,386.49 | \$      |            | 4.36   | 84      | \$      | 222.83   | 8.58      | \$35           | \$28.69          | \$387.26   | \$610.09 | 0.00250 | 0.03375    | 93.68    | 137,69        | 20 \$        | 7/1/2020   | 7 7/            | 208491    |          |
| Οp | 137 078 44 | \$      |            | 4 36   | 8       | \$      | 223 69   | 7 78      | \$35           | \$28.62          | \$386.40   | \$610.09 | 0 00250 | 0 03375    | 86 49    | 137 38        | 20 \$        | 8/1/2020   | 7 8/            | 208491    |          |
|    | 136 769 52 | ¢       |            | 1 36   | 8       | ¢       | 224 56   | 6 08      | \$ \$ \$       | \$28.56          | \$385.53   | \$610.00 | 0.00250 | 0.03375    | 78 //    | 137.07        | 20 \$        | 0/1/2020   | 7 Q/            | 208/01    |          |
|    | 100,709.02 | ψ<br>Φ  |            | 4.00   | 0.      | φ       | 005 40   | 6 47      | γ ψυς<br>γ φορ | φ20.30<br>Φ00.40 | ¢ 000.00   | ¢ C10.09 | 0.00250 | 0.00075    | 20.50    | 100,00        | 20 ψ<br>00 Φ | 40/4/0000  | 7 40            | 200491    |          |
|    | 130,459.74 | \$      |            | 4.30   | 8       | \$      | 225.43   | 0.17      | \$35           | \$28.49          | \$384.00   | \$610.09 | 0.00250 | 0.03375    | 09.52    | 130,70        | 20 \$        | 10/1/2020  | / 10/           | 208491    |          |
|    |            |         |            |        |         |         |          |           |                |                  |            |          |         |            |          |               |              |            |                 |           |          |
|    |            |         |            |        |         |         |          | 1         | WF Application |                  |            |          |         | pplication | PFL A    | 1%            | 3.375        | Rate: 3    | Interest Rate   |           | _        |
|    |            |         |            |        |         | 610.09  | ant:     | P&I Cons  |                |                  |            |          |         |            |          | 9             | 610.0        | istant:    | P&I Constan     |           |          |
|    | Drin Dal   | - :/    | 4          | Madda  | 05      |         | 0        | Dringing  | Due Date       |                  |            | 1        | Deia Da | - 11       |          | A / - 4 / - 4 |              | -tt-05     | One and Interne | Dringing  | Due Dete |
|    | 138,000,00 | aiiment | iterest CL | Net in | 5F      | nterest | Gross    | Principal | Due Date       |                  | 138 000 00 |          | Prin Ba | aiiment    | est Curt | ivet interes  |              | nterest SF | Gross Intere    | Principal | Due Date |
|    | 138,000.00 |         |            |        |         |         |          |           |                |                  | 138,000.00 |          | 0.00    | 0          |          |               |              |            |                 |           |          |
|    | 137,778.04 | 0.00    | 59.38      | 3      | 28.75   | 388.13  | 97       | 22        | 07/01/20       |                  | 137,693.68 |          | .36     | 84         | 8 \$     | 5 359.38      | 28.7         | 88.13      | 388.13          | 221.97    | 07/01/20 |
|    | 137,471.09 | 84.36   | 58.80      | 3      | 28.70   | 387.50  | 59       | 22        | 08/01/20       |                  | 137,386.49 |          | 1.36    | 84         | 8 \$     | 9 358.58      | 28.6         | 87.26      | 387.26          | 222.83    | 08/01/20 |
|    | 137,163.27 | 84.36   | 58.00      | 3      | 28.64   | 386.64  | 45       | 22        | 09/01/20       |                  | 137,078.44 |          | 1.36    | 84         | 8 \$     | 2 357.78      | 28.6         | 86.40      | 386.40          | 223.69    | 09/01/20 |
|    | 136,854.59 | 84.36   | 57.20      | 3      | 28.58   | 385.77  | 32       | 22        | 08/01/20       |                  | 136,769.52 |          | 1.36    | 84         | 8 \$     | 6 356.98      | 28.5         | 85.53      | 385.53          | 224.56    | 08/01/20 |
|    | 136,545.05 | 84.36   | 56.39      | 3      | 28.51   | 384.90  | 19       | 22        | 09/01/20       |                  | 136,459.74 |          | 1.36    | 84         | 7 \$     | 9 356.17      | 28.4         | 84.66      | 384.66          | 225.43    | 09/01/20 |
| On |            |         |            |        |         |         |          |           |                |                  |            |          |         |            |          |               |              |            |                 |           |          |
| Οp |            |         |            |        |         |         |          |           |                |                  |            |          |         |            |          |               |              |            |                 |           |          |
|    | -          |         |            |        |         |         |          |           |                |                  | 137,078.44 |          | .80     | 421        | 8        | 1 1,788.88    | 143.1        | 31.99      | 1,931.99        | 1,118.46  |          |
|    |            | 337.44  | 89.76      | 1,7    | 143.18  | 932.94  | 51 1,9   | 1,11      |                |                  | 137,163.27 |          | .44     | 337        | 6        | 8 1,789.76    | 143.1        | 32.94      | 1,932.94        | 1,117.51  | -        |
|    |            |         |            |        |         |         |          |           |                |                  | (84.84)    |          | 1.36    | 84         | 8)       | 7) (0.88      | (0.0         | (0.95)     | (0.95           | 0.95      | Diff:    |
|    |            |         |            |        |         |         |          |           |                |                  |            |          |         |            |          |               |              |            |                 |           | _        |
|    |            |         |            |        |         |         |          |           | 1              |                  |            |          |         |            |          |               |              |            |                 |           |          |
|    |            |         |            |        |         |         |          |           |                |                  |            |          |         |            |          |               |              |            |                 | 85.31     | prin adj |

Amortization Schedule – Supporting Documentation to be entered on the amortization tab of the ECR

#### **MPF Resources**

#### **MPF Investor Reporting**

MPFInvestorAccounting@fhlbc.com

#### **MPF Service Center**

Phone - 877-345-2673 Email - MPF-Help@FHLBC.com Hours - 8:30 am to 4:30 pm CST

#### **MPF** National Education

mpftraining@fhlbc.com

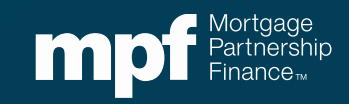

**Wells Fargo Reporting Contacts** 

Group email Xtra: CTSFHLBXtraTeam@WellsFargo.com

Group email Traditional: CTSFHLBLoanAccountingTeam@WellsFargo.com

Karen Woodland Account Manager Supervisor, AMS, AVP (443) 367-3939 Karen.E.Woodland@WellsFargo.com

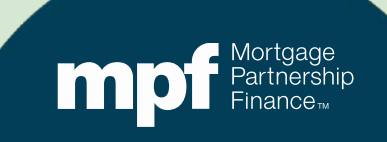

### ServicerConnect Contacts

#### **Technical Support**

• Email: <a href="mailto:ctslink.customerservice@wellsfargo.com">ctslink.customerservice@wellsfargo.com</a>

#### ServicerConnect Support

- Email: <a href="mailto:servicerconnect@wellsfargo.com">servicerconnect@wellsfargo.com</a>
- For loan level issues contact your Master Servicer Analyst

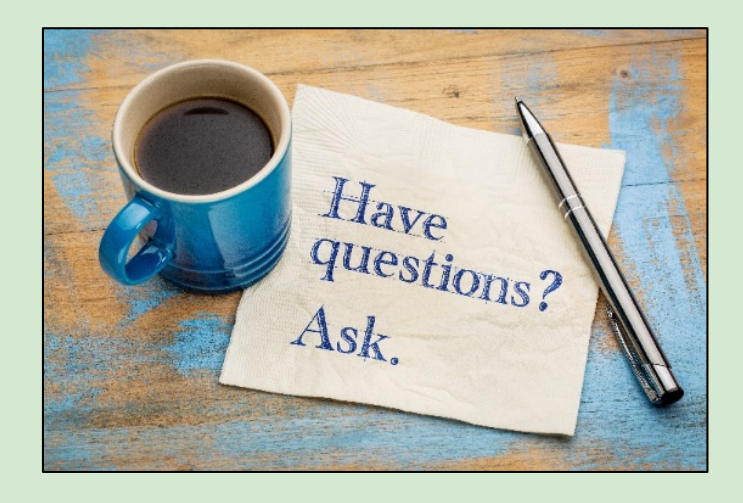

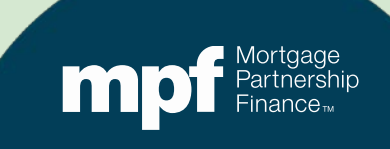

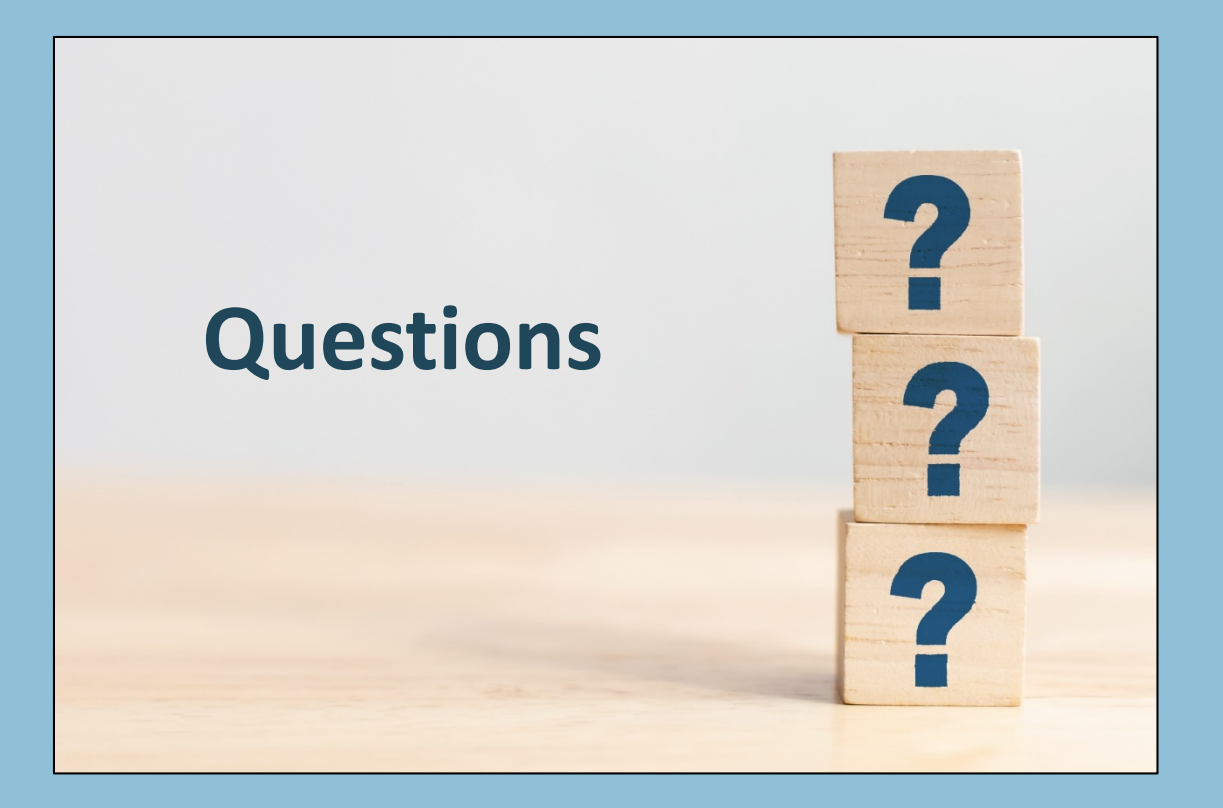

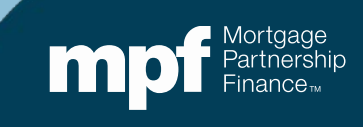